## ПК Суточный рапорт

# Инструкция по формированию и проверке отчёта за сутки «Суточный рапорт»

### Оглавление

| Формирование отчёта за сутки3          |
|----------------------------------------|
| Закладка «Общие данные»4               |
| Общие данные, подрядчики4              |
| Супервайзеры5                          |
| Данные профиля скважины5               |
| Данные о продуктивных пластах6         |
| Данные по конструкции скважины7        |
| Закладка «Суточный рапорт DDR»8        |
| Шапка отчёта8                          |
| Работы на утро8                        |
| Операции за сутки9                     |
| Распределение суточного времени10      |
| Режим бурения, КНБК, параметры долот11 |
| Буровой раствор12                      |
| Данные по пластам12                    |
| Инклинометрия13                        |
| Система очистки в работе13             |
| Вывоз шлама и раствора13               |
| Остальные данные13                     |
| Закладка «Баланс времени»14            |
| Закладка «Детализация»14               |
| Закладка «Глубина–день»15              |
| Закладка «НПВ»15                       |
| Закладка «РТК»16                       |
| Закладка «ГЗД»16                       |
| Закладка «Инклинометрия»16             |
| Закладка «Шлам»17                      |
| Закладка «Цементирование»17            |
| Закладка «Мера обсадной колонны»18     |

Отчёт за сутки является накопительным и содержит в себе кроме общих данных по скважине и данных за отчётные сутки сводные отчёты (баланс времени, РТК, график «Глубинадень» и др.), поэтому для формирования отчёта необходимо ввести все данные с начала строительства скважины.

Для формирования отчёта необходимо, что бы на компьютере был установлен MS Excel любой версии.

Отчёт каждый раз формируется заново, от начала до конца, поэтому внесение изменений в сформированный отчёт не отражается при формировании следующих отчётов и не сохраняется при повторном формировании отчёта.

Редактирование сформированного отчёта не влияет на данные в программе, а редактирование данных в программе не меняет автоматически уже сформированные отчёты. Для внесения изменений в отчёт необходимо исправить данные в программе и заново сформировать отчёт.

Если в сформированном рапорте не заполнены какие-нибудь поля или выводятся некорректные значения, то, пользуясь данной инструкцией, можно найти точное место в программе, где необходимо внести изменения.

Перед формированием отчёта можно воспользоваться формой проверки данных. На главной форме вызывается форма проверки данных за выбранные сутки. Через пункты меню «Проектные параметры» и «Фактические параметры» можно вызвать форму, для проверки всех данных по скважине.

При проверке данных выдаются сообщения двух типов: предупреждения и ошибки. Предупреждения говорят о косвенной противоречивости или неполноте данных, а ошибки – о прямых несоответствиях.

Функция проверка данных является вспомогательным инструментом и любое сообщение можно проигнорировать на усмотрение супервайзера.

| <b>ю</b><br>Склажина                        | Суточ          | ный рап                  | орт Проект                                              | уточный рапо<br>ше параметры                                                                    | рт v5.02 [вос<br>Рактические пар                                              | точно-таркос<br>заметры Отчётн                    | алинское / 4а / скважина 401]<br>ме формы Импорт данных Передача данных Выход                                      | Л                             | 83   |
|---------------------------------------------|----------------|--------------------------|---------------------------------------------------------|-------------------------------------------------------------------------------------------------|-------------------------------------------------------------------------------|---------------------------------------------------|----------------------------------------------------------------------------------------------------|-------------------------------|------|
| 🛟 Доба                                      | вить ра        | порт                     | Рейсы КНБК                                              | Расход матер.                                                                                   | Комментарии                                                                   | Спуск обс.кол.                                    |                                                                                                    | 🗇 Проверить рапорт            |      |
| 🗙 Удал                                      | ить раг        | торт                     | Бур. раствор                                            | Инклинометрия                                                                                   | Этапы строит.                                                                 | Цементир.                                         |                                                                                                    | 🄄 Сформировать рапор          | рт   |
| Перейти к р<br>27.11.2014                   | anoprity<br>V  | 🐥 Де                     | 1                                                       |                                                                                                 |                                                                               | Пров                                              | ерка данных                                                                                                    | E 09 201                      | 1001 |
| Рапорта<br>Дата<br>18.08.2014<br>19.08.2014 | NR ^<br>5<br>6 | Добал<br>Начало<br>00:00 | а СутОчны<br>Предупре<br>Ошибка<br>В параме<br>В суточн | й РАПОРТ (05.09.14)<br>ждение! Не сформ<br>трах бурения для<br>ом рапорте для<br>ПРОВЕРКА ЗАКОТ | NR23)<br>ирован отчёт за<br>рейса 8 за 06.09.1<br>рейса 8 за 06.09.1<br>ЧЧЕНА | сутки<br>(4: мин. глубина =<br>14: мин. глубина = | 2848 м, макс. глубина = 3068 м, время бурения = 29,08 ч<br>2848 м, макс. глубина = 3068 м, время бурения = 21,98 ч | 23<br>22,6<br>2848<br>4491,12 |      |

Отчёт «Суточный рапорт» формируется с главной формы программы для выбранного рапорта. Во время формирования отчёта окно MS Excel, в котором формируется отчёт лучше не трогать, пока заголовок окна не поменяется с DDR2 на название скважины. Сформированный отчёт автоматически сохраняется в папку «Отчёты» в рабочем каталоге программы.

| 9                         |             |         | Сут               | очны    | и рапорт v5.                                     | 02 [восточн                      | о-таркосалино                         | кое / 4а /    | скважи   | на 401]     |                     |                                                                      |  |
|---------------------------|-------------|---------|-------------------|---------|--------------------------------------------------|----------------------------------|---------------------------------------|---------------|----------|-------------|---------------------|----------------------------------------------------------------------|--|
| Ф Доба                    | вить ра     | мый рап | орт Пр<br>Рейсы К | ных     | Расход матер.                                    | Комментарии                      | Спуск обс.кол.                        | ные формы     | импор    | т данных тт | ередача данн        | to Record                                                            |  |
| 🗶 Удал                    | ить ра      | порт    | Syp. pac          | твор    | Инклинометрия                                    | Этапы строит.                    | Цементир.                             |               |          |             |                     | Sa Сформировать рапорт                                               |  |
| Терейти к.р<br>27.11.2014 | onopmy<br>V | 4 A     | бавить о          | пераци  | ню 🦉 Редакти                                     | ровать 🔀 Уд                      | илить операцию                        | Описание о    | тераций  | ]           | Паразетр            | Форма НОВАТЭК                                                        |  |
| Рапорта                   |             | Доба    | иль бурл          | ote n p | ейс 🏦 👳                                          |                                  |                                       |               |          |             | Номер               | Форма №2 (Сут. рапорт + доп. отчёты)                                 |  |
| Дата<br>18.08.2014        | NR ^        | Havan   | Oxonu.            | Длит.   | NP. Onpeccoska                                   | Описание опер<br>ПВО (глухие пл  | ации<br>ашки превентора)              | Глуб. от<br>с | Глуб. до | NI рейс л   | Дней с<br>Фактич    | Форма №3 (Eriell Суточный рапорт)                                    |  |
| 19.08.2014                | 6           | 00:00   | 01:50             | 1.5     | овместно с 324<br>ично                           | им кондукторов                   | і на 122атм - герме                   | 100           | 400      |             | Проект.             | забой (ствол), м 4491,12                                             |  |
| 20.08.2014                | 7           | 01:30   | 06:00             | 4,5     | Сборка КНБК                                      |                                  |                                       | 456           | 456      | 6           | Диаметр             | аметр ствола, мм 295,3 v<br>следняя колонна, мм 323,9 v              |  |
| 21.08.20 4                | 8           | 06:00   | 08:30             | 2,5     | Спуск КНБК в им                                  | repsate 123-320                  | Des .                                 | 456           | 456      | 6           | Последн             |                                                                      |  |
| 22.08.2014                | 9           | 08:30   | 09:30             | 1       | ПР. Опрессовка<br>+ПУТ), совмести<br>герметично. | ПВО (трубные и<br>ю с 324мы конд | плашки превентор<br>уктором на 122аты | 456           | 456      | 6           | Темпера<br>Аварии и | дая колонна, мм 244,5 (у)<br>тура воздуха, град<br>и травмы за сутки |  |

#### Закладка «Общие данные»

#### Общие данные, подрядчики

| Общие данные                                   |                                             |                        |                  |  |  |  |  |  |
|------------------------------------------------|---------------------------------------------|------------------------|------------------|--|--|--|--|--|
| Местораждение                                  | восточно-таркосалинское                     | Проектное назначение   | Эксплуатационная |  |  |  |  |  |
| № Куста                                        | 4a                                          | Дата начала бурения    | 14.08.2014 8:30  |  |  |  |  |  |
| NR Скеванины                                   | 401                                         | Дата окончания бурения | 06.10.2014 16:00 |  |  |  |  |  |
| Заказчик                                       | ООО "НОВАТЭК - ТСНГ"                        | Тип буровой установки  | ZJ50DBC ¢ CBI    |  |  |  |  |  |
| Подрядчики                                     |                                             |                        |                  |  |  |  |  |  |
| Подрядчик по бурению                           | 000 "НЭУ"                                   | Подрядчик по ВМР       |                  |  |  |  |  |  |
| Подрядчик по буровым растворам                 | Baroid                                      | Подрядчик по ГТИ       | ТюменьГеоСпектр  |  |  |  |  |  |
| Подрядчик по телеметрическому<br>сопровождению | Sperry Sun                                  | Подрядчик по ГЗД / РУС | Sperri Sun       |  |  |  |  |  |
| Подрядчик по цементированию                    | 000 "НЭУ" Подрядчик по допотному Sperry Sun |                        | Sperry Sun       |  |  |  |  |  |
| Подрядчик по Супервайзингу                     | ООО "НТ-Сервис"                             | F                      |                  |  |  |  |  |  |
| Дата начала контроля                           | 14.08.2014                                  | Генеральный подрядчик  | 000 1139         |  |  |  |  |  |

Данные для разделов «Общие данные» и «Подрядчики» вводятся на форме «Проектные параметры / Параметры скважины»

Филиал, месторождение и номер куста после создания скважины изменить невозможно. Номер скважины можно поменять, нажав кнопку в поле «Скважина». Остальные данные можно отредактировать в любой момент.

При отсутствии в выпадающем списке нужного значения, его можно ввести вручную.

Все подрядчики и заказчик вводятся в таблице «Подрядчики / Заказчик». Набор всех типов подрядчиков (без наименования), используемых в рапорте можно загрузить, нажав на кнопку «Сформировать набор подрядчиков».

Генеральный подрядчик вводится отдельно в верхней таблице формы.

| 🖉 Отчёт 🛛 Закр           | ыть                                      | Па             | раметры сква    | жины / Подрядч    | IKU                      |                                    |             |
|--------------------------|------------------------------------------|----------------|-----------------|-------------------|--------------------------|------------------------------------|-------------|
| Филиал                   | Таркосален                               | ефтегаз        |                 | Дата начала       | бурения                  | 14.08.2014                         | 1           |
| Месторожден              | ние восточно-т                           | аркосалинское  |                 | Время нача        | ла бурения               | 08:30                              | B           |
| Kyct                     | 43                                       |                |                 | Телефон буз       | 2080Ĥ                    | 89120731590                        |             |
| Скважина                 | 201                                      |                |                 | Номер сква        | кины в кусте             | 1                                  |             |
|                          | ata 1                                    |                |                 | Всего скваж       | ин в кусте               | 15                                 |             |
| Ген. подрядч             | ик                                       | 000 H3Y        |                 | Дата оконч        | ания бурения             | 06.10.2014                         |             |
| Регион                   |                                          |                | N 50292 C 1     | Время окон        | чания бурения            | 16:00                              | 1           |
| Проектное н              | азначение скважин                        | ы Эксплуатац   | ионная          | V                 |                          |                                    | 1.8         |
| Профиль скв              | ажины                                    | горизонта      | тыным           | Проектая пр       | эоходка, м               |                                    | 4491,1      |
| тип конструк             | ции                                      | 5-K0/10HHat    | 1               | Проектный         | забой (верт.), м         |                                    | 3109,0      |
| вуровая устан            | 105Ka                                    | 200000000      | .011            | Проектная         | ата начала бурения       | 14.08.2014                         | 6           |
| Тип буровой              | установки                                | JUCADA         |                 | Проектное         | время начала бурения     | 00:00                              | k           |
| TALL BY DEDIC            | Aloca                                    | P-1000 L       |                 | Проектное         | премя бурения, сут       |                                    | 497         |
| 🔄 Добавить               | 🦉 Редактировать                          | 😰 Удалить      | Сформировать    | набор подрядчиков |                          |                                    |             |
| Наиме                    | нование                                  | Тип по,        | арядчика        | ФИО представителя | телефон<br>представителя | Адрес электрони<br>почты представи | ной<br>теля |
| 000 'H3)'                | 1                                        | урение         |                 | Дубовой Д.А.      | 89120731590              | bb_Babichev@inge                   | eos.ru      |
| юменьГеоСпек             | тр [                                     | тк             |                 | Горбачев А.С.     | 89824038463              | GTITG\$1@YANDEK.RU                 |             |
| Sperry Sun               |                                          | Долотный серв  | ис              |                   | 89120715606              | igs_vts@sperrydrill                | ing.ru      |
| 000 "H3)"                |                                          | репление       |                 |                   |                          |                                    |             |
| DAO.KHLΦ.                | 1                                        | ни             |                 |                   |                          |                                    |             |
| Baroid                   | 1                                        | Раствор        |                 |                   | 89195508031              |                                    |             |
| АО 'Инвестгео            | О "Инвестгеосервис" Руководитель объекта |                | Фазлыев M.M.    | 89120712594       |                          |                                    |             |
| Sperri Sun               | 1                                        | РУC            |                 |                   | 89120715606              | igs_vts@sperrydrill                | ng.ru       |
| 000 "НТ-Серви            | ¢ (                                      | Супервайзинг   |                 | Тиханов М.Е.      | 89124265807              | nts_ts_5@mail.ru                   |             |
| Sperry Sun               | 1                                        | елеметрия и то | жнологическое о |                   | 89120715606              | igs_vts@sperrydrill                | ing.rt      |
| OOO 'HOBAT3K - TCHI' 3au |                                          | аказчик        |                 |                   |                          |                                    |             |
|                          |                                          |                |                 |                   |                          |                                    |             |

#### Супервайзеры

| Супервайзеры   |                             |  |  |  |  |  |  |  |
|----------------|-----------------------------|--|--|--|--|--|--|--|
| Супервайзеры   | Курлыкин Ю.Н., Тиханов М.Е. |  |  |  |  |  |  |  |
| Завершил отчет | Тиханов М.Е.                |  |  |  |  |  |  |  |

| Руководитель о | бъекта | Николае   | e O.H.      | Супервайзер | Тиханов М.Е. | Aac    | тер Бабичев А.Д. |        |            |        |         |
|----------------|--------|-----------|-------------|-------------|--------------|--------|------------------|--------|------------|--------|---------|
| За сутки       | 14     | ,98       |             | 2.25        | 4            |        |                  |        |            |        |         |
| Onepaц,        | 12     | ,48       |             |             |              |        |                  |        |            |        |         |
| Баланс         | Бур    | ение      | Наращ.      | Подъём      | Спуск        | Сборка | Разборка         | Прораб | . Kper     | ление  | 1       |
| 24.09.2014 42  | ¥      | Гидроцик. |             | Дегазатор   | ¥            |        |                  |        | Кол-во     | Диал   | и.втулс |
| 25.09.2014 41  |        | BC 3      | 80x80x80x80 | Центр. 2    | *            |        |                  |        |            | Б      | уровы   |
| 22.00.2014 41  | 1      | BC 2      | 80x80x80x80 | Центр. 1    | ~            |        |                  |        | В скваж. В | З ёмк. | Пригс   |

Список супервайзеров формируется автоматически из фамилий, введённых в поле «Супервайзер» на главной форме программы во всех рапортах скважины. В поле «Завершил отчёт» выводится фамилия супервайзера из формируемого рапорта.

| Данные профиля скважины             |        |                                       |        |  |  |  |  |  |
|-------------------------------------|--------|---------------------------------------|--------|--|--|--|--|--|
| Про                                 | exT    | Φαιτ                                  |        |  |  |  |  |  |
| Максимальный угол, гр               | 91,78  | Максимальный угол                     | 79,18  |  |  |  |  |  |
| Максимальный угоп на глубине, м     | 4290   | Максимальный угоп на глубине          | 3455   |  |  |  |  |  |
| Вертикальная глубина скважины, м    | 3109,1 | Вертикальная глубина скважины, м      | 3104,3 |  |  |  |  |  |
| Проектный азимут, гр                | 90,00  | Азимут                                | 93,40  |  |  |  |  |  |
| Отход, м                            | 1571,3 | Отход, м                              | 698,1  |  |  |  |  |  |
| Радиус круга допуска, м             | 25,0   | Отклонение от центра круга допуска, м | 3,5    |  |  |  |  |  |
| Глубина скважины, м                 | 4489   | Глубина скважины, м                   | 3475   |  |  |  |  |  |
| Глубина спуска последней колонны, м | 4489   | Глубина спуска последней колонны, м   | 4489   |  |  |  |  |  |
| Длина горизонтального участка, м    | 650,0  | Длина горизонтального участка, м      | 645,0  |  |  |  |  |  |

#### Данные профиля скважины

#### Проектные данные по профилю

Значение параметров максимальный угол, глубина максимального угла, вертикальная глубина скважины, проектный азимут, отход и глубина скважины определяются автоматически по данным профиля основного проектного ствола (Проектные параметры / Профиль скважины).

Значения параметров радиус круга допуска и длина горизонтального участка вводятся на форме «Проектные параметры / Продуктивные пласты» на закладке «Проектные данные» для пласта, помеченного галочкой «Цель бурения».

Параметр глубина спуска последней колонны определяется автоматически по глубине последней проектной обсадной колонны (Проектные параметры / Обсадные колонны).

| А <sub>Ф</sub>                    |                                                                            | C                             | уточный ра                    | апорт v5.0                       | )2 [во             | стс  |  |  |  |
|-----------------------------------|----------------------------------------------------------------------------|-------------------------------|-------------------------------|----------------------------------|--------------------|------|--|--|--|
| Скважина                          | Суточный рап                                                               | юрт Проект                    | ные параметр                  | ры Фактич                        | еские г            | пара |  |  |  |
| Профиль / Продуктивный пласт      |                                                                            |                               |                               |                                  |                    |      |  |  |  |
| Основной с                        | гвол Второй                                                                | ствол Проду                   | ктивные плас                  | гы / Круг доп                    | уска               |      |  |  |  |
| 🔀 Ввод пр<br>🔀 Добави<br>Проект ф | Ввод проектных данных Ввод фактических данных<br>Обавите фактические точки |                               |                               |                                  |                    |      |  |  |  |
| Глубина по<br>стволу, м           | Эенитный<br>угол, град                                                     | Азимут<br>(истинный),<br>град | Глубина по<br>вертикали,<br>М | Интенсивн<br>искривле<br>град/10 | ность<br>ния,<br>м | ^    |  |  |  |
| (                                 | 0 0                                                                        | 0                             | 0                             |                                  | 0                  |      |  |  |  |
| 450                               | 0 0                                                                        | 0                             | 450                           |                                  | 0                  |      |  |  |  |
| Скважина                          | Суточный раг                                                               | торт Проект                   | ные парамет                   | ры Фактич                        | ческие             | п    |  |  |  |

#### Профиль / Продуктивный пласт

Основной ствол Второй ствол Продуктивные пласты / Круг допуска Проектные данные

| 🥙 Редактировать продуктивные пласты |             |          |  |  |  |  |  |
|-------------------------------------|-------------|----------|--|--|--|--|--|
| Цель бурения                        | •           |          |  |  |  |  |  |
| Пласт                               | bi I-16 I 1 | БП-16 T2 |  |  |  |  |  |
| Глубина пласта (ствол), м           | 3490,0      | 4489,4   |  |  |  |  |  |
| Глубина пласта (верт.), м           | 3107,4      | 3109,1   |  |  |  |  |  |
| Алититуда, м                        | 58,1        | 58,1     |  |  |  |  |  |
| Проектный азимут, град              | 137,21      | 0,00     |  |  |  |  |  |
| Смещение по азимуту, м              | 712.3       | 1571,3   |  |  |  |  |  |
| Радиус круга допуска, м             | 25,0        | 25,0     |  |  |  |  |  |
| Пласт. давление, атм                | 350,0       | 450,0    |  |  |  |  |  |
| Пласт. темпер., °С                  | 78.0        | 85,0     |  |  |  |  |  |
| Длина гор. участка, м               | 650,0       |          |  |  |  |  |  |

Значение параметров максимальный угол, глубина максимального угла, вертикальная глубина скважины, проектный азимут, отход и глубина скважины определяются автоматически по данным профиля основного фактического ствола (Фактические параметры / Замеры инклинометрии).

Значения параметров отклонение от центра круга допуска и длина горизонтального участка вводятся на форме «Фактические параметры / Продуктивный пласт» на закладке «Фактические данные».

Параметр глубина последней спуска колонны определяется автоматически по глубине последней обсадной фактической колонны (Фактические параметры / Обсадные колонны).

| đ         | Суточный рапорт v5.02 [во |                                      |              |                |  |  |  |
|-----------|---------------------------|--------------------------------------|--------------|----------------|--|--|--|
| Скважина  | Суточный рапор            | рт Проектные параметры Фактические п |              |                |  |  |  |
| Профиль / | Продуктивный пл           | аст                                  |              |                |  |  |  |
| Основной  | ствол Второй ст           | вол Продукт                          | ивные пласты | / Круг допуска |  |  |  |
| Проек     | тные данные               |                                      |              |                |  |  |  |
| 🖉 Редан   | стировать продукт         | ивные пласты                         | ]            |                |  |  |  |
| Цель б    | урения                    | ✓                                    |              |                |  |  |  |
| Пласт     |                           | БП-16 T1                             | БП-16 Т2     |                |  |  |  |
| Глубин    | а пласта (ствол), м       | 3490,0                               | 4489,4       |                |  |  |  |
| Глубин    | а пласта (верт.), м       | 3107,4                               | 3109,1       |                |  |  |  |
| Алитит    | уда, м                    | 58,1                                 | 58,1         |                |  |  |  |
| Проект    | тный азимут, град         | 137,21                               | 0,00         |                |  |  |  |
| Смеще     | ние по азимуту, м         | 712,3                                | 1571,3       |                |  |  |  |
| Радиус    | круга допуска, м          | 25,0                                 | 25,0         |                |  |  |  |
| Пласт.    | давление, атм             | 350,0                                | 450,0        |                |  |  |  |
| Пласт.    | темпер., °С               | 78,0                                 | 85,0         |                |  |  |  |
| Длина     | гор. участка, м           | 650,0                                |              |                |  |  |  |
|           |                           |                                      |              |                |  |  |  |
| Фактич    | еские данные              |                                      |              |                |  |  |  |

| Фактические данные                    |        |
|---------------------------------------|--------|
| Глубина пласта (ствол), м             | 3495,0 |
| Глубина пласта (верт.), м             | 3106,0 |
| Азимут, град                          | 138,00 |
| Смещение по азимуту, м                | 710,0  |
| Отклонение от центра круга допуска, м | 3,50   |
| Длина горизонтального участка, м      | 645,0  |
|                                       |        |

#### Данные о продуктивных пластах

| Į | Данные о продуктивных пластах |                    |                   |           |              |          |                         |                            |                              |  |  |  |
|---|-------------------------------|--------------------|-------------------|-----------|--------------|----------|-------------------------|----------------------------|------------------------------|--|--|--|
|   | Formation                     | TOP<br>(MD)        | TOP<br>(TVD)      | RKB       | Displacement | Azimuth  | Target Radius           | Formation<br>pressure      | Formation<br>temperature     |  |  |  |
|   | Пласт                         | Глубина<br>(ствол) | Глубина<br>(верт) | Альтитуда | Смещение     | Азимут   | Радиус круга<br>допуска | Пластовое<br>давление, атм | Пластовая<br>температура, "С |  |  |  |
|   | БП-16 Т1                      | 3490,0             | 3107,4            | 58,1      | 712,2        | 137,21 ° | 25                      | 350                        | 78,0 °C                      |  |  |  |
|   | БП-16 Т2                      | 4489,4             | 3109,1            | 58,1      | 1571,3       | 0,00 °   | 25                      | 450                        | 85,0 °C                      |  |  |  |
| ĺ |                               |                    |                   |           |              |          |                         |                            |                              |  |  |  |

| 9                 |                 | ()                     | точный р              | апорт у               | 5.02 [вос       | точно-тар                 | косалино               | xoe / 4a                       | / скважи                      | на 401]                     |                                 |
|-------------------|-----------------|------------------------|-----------------------|-----------------------|-----------------|---------------------------|------------------------|--------------------------------|-------------------------------|-----------------------------|---------------------------------|
| хважина С         | уточный р       | апорт Проект           | ње параме             | гры Фак               | тические па     | араметры С                | тчётные ф              | ормы И                         | мпорт данна                   | ах Переда                   | ча данных                       |
| Профиль / Пр      | одуктивны       | й пласт                |                       |                       |                 |                           |                        |                                |                               | Рассчитать                  | параметры                       |
| Основной ст       | вол Второ       | й ствол Проду          | стивные пла           | сты / Крут            | допуска         | Горизон                   | тальная про            | рекция В                       | ертикальная                   | проекция                    | Профиль                         |
| Проектни          | ие данные       |                        |                       |                       |                 | A .                       | 045                    |                                | J 18 6                        |                             |                                 |
| Reason            | ровять 💑        | gornenwennag           |                       | _                     |                 |                           | Реальный м             | асштаб                         |                               |                             | -                               |
| Цель буг<br>Пласт |                 | ditta.                 | icini                 | 1                     | Продукти        | вные плас                 | ты                     |                                | Widola                        | CALONAL STREET              |                                 |
| Глубина           | Продукти        | вные пласты            |                       |                       |                 |                           |                        |                                |                               |                             |                                 |
| Алититу           | 🖗 Доба          | вить пласт 🕷           | Удалить пл            | аст                   |                 |                           |                        |                                |                               |                             |                                 |
| Проект<br>Смещен  | Цель<br>бурения | Наименование<br>пласта | Глубина<br>(ствол), м | Глубина<br>(верт.), м | Альтитуда,<br>м | Проектный<br>азимут, град | Смещ, по<br>азимуту, м | Радијус<br>круга<br>допуска, м | Пластовое<br>давление,<br>атм | Пластовая<br>темпер.,<br>"С | Длина<br>горизонт<br>участка, в |
| Радиус к          | -               | BIT-16 T1              | 3490,0                | 3107,4                | 58,1            | 137,210                   | 712,3                  | 25,0                           | 350,0                         | 78,0                        | 650,0                           |
| Пласт. д          |                 | 6N-16 T2               | 4489,4                | 3109,1                | 58,1            | 0,000                     | 1571,3                 | 25,0                           | 450,0                         | 85,0                        |                                 |

Данные о продуктивных пластах вводятся на форме «Проектные параметры / Продуктивные пласты» на закладке «Проектные данные». В отчёт выводится не более трёх пластов.

#### Данные по конструкции скважины

| Данные по конструкции скважины |                              |             |          |                |         |  |  |  |  |  |  |  |
|--------------------------------|------------------------------|-------------|----------|----------------|---------|--|--|--|--|--|--|--|
| Тип конструкции                | 5-колонная                   | Тип профиля |          | горизонтальный |         |  |  |  |  |  |  |  |
|                                |                              |             | Интервал | спуска, м      |         |  |  |  |  |  |  |  |
| Конструкция                    | Диаметр обсадной колонны, мм | 0.0         | ан       | ¢:             | кт      |  |  |  |  |  |  |  |
|                                |                              | OT          | до       | OT             | до      |  |  |  |  |  |  |  |
| Направление                    | 426                          | 0,0         | 80,0     | 0,0            | 79,92   |  |  |  |  |  |  |  |
| Кондуктор                      | 323,9                        | 0,0         | 450,0    | 0,0            | 429,5   |  |  |  |  |  |  |  |
| Промежуточная                  | 244,5                        | 0,0         | 1448,8   | 0,0            | 1448,8  |  |  |  |  |  |  |  |
| Эксплуатационная               | 177,8                        | 0,0         | 3490,0   | 0,0            | 3490,0  |  |  |  |  |  |  |  |
| Хвостовик                      | 114,3                        | 3405,0      | 4489,35  | 3600,0         | 4489,35 |  |  |  |  |  |  |  |
|                                |                              |             |          |                |         |  |  |  |  |  |  |  |

| 0                |                                | Суточ                       | ный рап                        | opt v5.02                             | [восто                          | чно-тарк                          | осалинское       | / 4а / скважин    | ia 401]          | E.                 | 0 0 2              |
|------------------|--------------------------------|-----------------------------|--------------------------------|---------------------------------------|---------------------------------|-----------------------------------|------------------|-------------------|------------------|--------------------|--------------------|
| Скважина Суточн  | ный рапорт Пр                  | оектные г                   | араметры                       | Фактиче                               | ские пара                       | метры От                          | чётные форма     | ы Импорт данны    | х Пер            | едача данных Выход |                    |
| Обсадные колонны |                                |                             |                                |                                       |                                 |                                   |                  |                   |                  |                    | 👿 Отчёт 🛛 >> Назад |
| Проектные обса,  | дные колонны                   | 1                           |                                |                                       |                                 |                                   |                  |                   | Конст            | трукция            | ra .               |
| 🙆 Добавить [     | Редактировать                  | 🖌 Удал                      | ыть                            |                                       |                                 |                                   |                  |                   | 000              | ктические ОК Профи | Ap.                |
| Тип колонны      | Диаметр Ди<br>колонны, д<br>мм | иаметр<br>олота, к<br>мм (с | Голова<br>олонны<br>тволі, м ( | Глубина I<br>спуска в<br>ствол), м (к | Подъём<br>цемента<br>ствол), м  | Описание к                        | олонны           |                   |                  | Направление        | ОТТМА 323,949      |
| Направление      | 426                            | 490                         | 0                              | 80                                    | 0                               | OTET 426x8,9                      | 9 Д (1450,07 M)  |                   | 200-             | 80,0 M             | 1 TE               |
| Кондуктор        | 323,9                          | 393,7                       | 0                              | 450                                   | 0                               | OTTMA 323,9                       | ж9,5 Д           |                   | 400-             | KOHEVKTOD A        | LIN .              |
| Промежуточная    | 244,5                          | 295,3                       | 0                              | 1445,8                                | 0                               | OTTFA 244,5                       | (8,9 E           | -                 | 600-             | 450,0 M            | OTITA 244,5x8,91   |
| Эксплуатационная | 177,8                          | 220,7                       | 0                              | 3490                                  | 0                               | OTTFA 177,8                       | (9,2 E           |                   | 800-             |                    | 18                 |
| Хвостовик        | 114,3                          | 155,6                       | 3405                           | 4489,35                               | 0                               | OTTMA 114,3                       | 3x7,4 E (1084 M) |                   | 1 000-           | 8                  | 8                  |
|                  |                                |                             |                                |                                       |                                 |                                   |                  | 3                 | 1 200-<br>1 400- | Промежуточная      |                    |
|                  |                                |                             |                                |                                       |                                 |                                   |                  |                   | 1 600            | 1448,8 м 🛞         | OTTTA 177,8x9,2 E  |
| Фактические обса | адные колонны                  | L                           |                                |                                       |                                 |                                   |                  |                   | 1800-            | 8                  | 8                  |
| 🖉 добавить [     | Редактировать                  | 🖌 Удал                      | ыть                            |                                       |                                 |                                   |                  |                   | 2 000            | 8                  | 8                  |
| Тип колонны      | Дата<br>окончания<br>спуска    | Диаметр<br>колонны<br>мм    | Диамтер<br>долота,<br>ММ       | Голова<br>колонны<br>(ствол), м       | Глубина<br>спуска<br>(ствол), 1 | Подъём<br>цемента<br>и (ствол), м | Мера спуска      | Описание колон    | 2 200-           |                    |                    |
| Направление      | 14.08.14 15:00                 | 426                         | 490                            | 0 0                                   | 79,92                           | 0                                 | Kon-so: 8        | Башмак (0,45 м) - | 2 000            | 8                  | 8                  |
| Кондуктор        | 20.08.14 00:00                 | 323,9                       | 393,7                          | 7 0                                   | 429,5                           | 0                                 | Кол-во: 41       | Башмак (0,4 м) =  | 2 900-           | 8                  | 8                  |
| Промежуточная    | 30.08.14 04:00                 | 244,5                       | 295,3                          | 0 0                                   | 1448,8                          | 0                                 | Кол-во: 137      | Башмак (0,48 м) + | 3 000-           | 8                  | 8                  |
| Эксплуатационная | 15.09.14 04:30                 | 177,8                       | 220,7                          | 0                                     | 3490                            | 0                                 | Кол-во: 312      | Башмак (0,45 м) - | 3 200-           | 8                  | 8                  |
| Хвостовик        |                                | 114,3                       | 155,6                          | 5 3600                                | 4489,35                         | 0                                 | Не введена       |                   | 3 400            | No.                | 18                 |
|                  |                                |                             |                                |                                       |                                 |                                   |                  |                   | 3 600            | 3490,0 м           | 8                  |

Тип конструкции и тип профиля вводятся на форме «Проектные параметры / Параметры скважины».

Список обсадных колонн, диаметры колонн и плановые интервалы спуска определяются по проектным обсадным колоннам (Проектные параметры / Обсадные колонны). Фактические интервалы определяются по фактическим обсадным колоннам

(Фактические параметры / Обсадные колонны).

Глубина «от» интервала спуска задаётся в поле «Глубина от (для хвостовика)» на форме редактирования скважины. Для хвостовиков и потайных колонн необходимо корректно вводить длину секции в составе обсадной колонны.

|            | аметры колонны          |                    |           |                          |                     |                  |            |           |                |
|------------|-------------------------|--------------------|-----------|--------------------------|---------------------|------------------|------------|-----------|----------------|
| Тип        | колонны                 | Хвостовик          |           | <ul> <li>Диаг</li> </ul> | метр долота, к      | IM               |            | 155,6     |                |
| Ema        | бина спуска (ствол.). м | 448                | 9.35      | Под                      | ьём цемента (       | ствол), м        |            | 0         |                |
| Елу        | бина от (для хвостови   | ка), м 340         | 5,0       |                          |                     |                  |            |           |                |
| Дли        | на хвостовика, м        | 10                 | 84        |                          |                     |                  |            |           |                |
| Ди         | метр колонны, мм        | 114,               | 3         | *                        |                     |                  |            |           |                |
|            |                         |                    | -         |                          |                     |                  |            |           |                |
| c          | остав колонны           |                    | 1         |                          |                     |                  | Mepa 3     | лемента   |                |
| 🔊 д        | обавить элемент         | 🥙 Редактировать  🕷 | ) Ударить | лемент                   | h 🐺 👘               |                  | Pe         | дактирова | ть меру        |
|            | Тип элемента            | Описание           | Данна м   | Толщина<br>стенки, мм    | Группа<br>прочности | Bec 1 M,<br>KT/M | NR<br>MEM. | Длина, м  | Центр<br>фонар |
| NR<br>Men. |                         |                    |           |                          |                     |                  |            |           |                |

#### Закладка «Суточный рапорт DDR»

#### Шапка отчёта

| СУТОЧНЫЙ ОТЧЕТ ПО БУРЕНИЮ |                         |                                |                    |                                |          |  |  |  |  |  |
|---------------------------|-------------------------|--------------------------------|--------------------|--------------------------------|----------|--|--|--|--|--|
| Месторождение             | восточно-таркосалинское | Тип буровой установки          | ZJ5008C c C80      | Дата                           | 05.09.14 |  |  |  |  |  |
| Kyct Ne                   | 48                      | Дата начала бурения            | 14.08.2014         | Номер отчета                   | 23       |  |  |  |  |  |
| CKB. Ne                   | 401                     | ПВО испытано                   | 05.09.14 / 135 atm | Дней с начала бурения          | 22,6     |  |  |  |  |  |
| Проектное назначение      | Эксплуатационная        | Супервайзер                    | Тиханов М.Е.       | Диаметр ствола, мм             | 220,7    |  |  |  |  |  |
| Заказчик                  | 000 "HOBAT3K - TCHI"    | Мастер                         | Бабичев А.Д.       | Последняя колонна, мм          | 244,5    |  |  |  |  |  |
| Подрядчик по бурению      | 000 "H3y"               | Проектная глубина (ствол)      | 4491,12            | Следующая колонна, мм          | 177,8    |  |  |  |  |  |
| Подрядчик по растворам    | Baroid                  | Проектная глубина (верт.)      | 3109,06            | Глубина (ствол)                | 456      |  |  |  |  |  |
| Подрядчик ГТИ             | ТюменьГеоСпектр         | Стоимость раствора за сутки    |                    | Глубина (верт.)                | 455,4    |  |  |  |  |  |
| Подрядчик по телеметрии   | Sperry Sun              | Накопленная стоямость раствора |                    | Проходка, м                    | 178      |  |  |  |  |  |
| Подрядчик по долотам      | Sperry Sun              | Стоимость скважины за сутки    |                    | Накопленная стоимость скважины |          |  |  |  |  |  |

Данные для первой колонки, а так же для параметров «Тип буровой установки» и «Дата начала бурения» загружаются автоматически с закладки «Общие данные».

Параметры «Супервайзер» и «Мастер» вводятся в нижней части главной формы.

Параметры «Проектная глубина (ствол)» и «Проектная глубина (верт.)» вводятся на форме «Проектные параметры / Параметры скважины».

Проходка за сутки определяется автоматически по значениям поля «Фактический забой (ствол)» за текущие и предыдущие сутки.

Значения для остальных полей вводятся на закладке «Параметры за сутки» на главной форме программы.

Галочку «Испытание ПВО» необходимо устанавливать только в те сутки, в которые проводилось испытание ПВО. Давление ПВО так же вводится в день испытания ПВО. Значение параметра отчёта «ПВО испытано» формируется автоматически по данным последнего рапорта с установленной галочкой «Испытание ПВО».

В поле «Глубина (ствол)» выводится значение параметра «Фактический забой (ствол)». Значение поля «Глубина (верт.)» рассчитывается автоматически по ствольной глубине, если загружены фактические замеры инклинометрии до нужной глубины.

| Дата отчёта | 1               | 05.09.201 🗸    |
|-------------|-----------------|----------------|
| Номер отчё  | та              | 23             |
| Дней с нача | ала бурения     | 22,6 ···       |
| Фактич. заб | ой (ствол), м   | 456            |
| Проект. заб | ой (ствол), м   | 4491,12 \cdots |
| Диаметр ст  | вола, мм        | 220,7 🖌        |
| Последняя і | колонна, мм     | 244,5 🖌        |
| Следующая   | колонна, мм     | 177,8 🗸        |
| Температур  | а воздуха, град |                |
| Испытание   | ПВО             | ✓              |
| Давление П  | ВО, атм         | 135            |
| Наработка   | т. каната, т/км |                |
| Стоимость   | за сутки        |                |
| Химреаге    | енты            | 0              |
| Материа.    | лы              | 0              |
| Инж.соп     | ров.раств.      | 0              |
| Общая ст    | оим, за сутки   | 0              |

Параметры за сутки

Значения полей «Накопленная стоимость раствора» и

«Накопленная стоимость скважины» рассчитываются автоматически по значениям стоимостей за все предыдущие сутки.

| Вид работ н    | 3ид работ на 6:00 3 абой: 2905 м; Мех. скор.25,11: 0 м/ч; Операция: Бурение под 1783/К |           |                     |                                            |                 |              |                    |            |         |           |           |           |  |      |
|----------------|----------------------------------------------------------------------------------------|-----------|---------------------|--------------------------------------------|-----------------|--------------|--------------------|------------|---------|-----------|-----------|-----------|--|------|
| Краткий об     | sop c 0:0                                                                              | 0 до 6:00 |                     |                                            |                 |              |                    |            |         |           |           |           |  |      |
| Планируем      | ые рабо                                                                                | ты        | Бурение             | под 178 Э/к                                |                 |              |                    |            |         |           |           |           |  |      |
| 14<br>14<br>14 | 14<br>15<br>16<br>17                                                                   | 11:50     | 12,5                | Трокачка по стволу<br>13, на глубине 2800ы | кольматац<br>I. | ионной па    | чки в V=5          | 2848       | 8       |           | 11 0      | 00 тнэу-  |  | >    |
| 14             | 18                                                                                     | Вид раб   | от на утро          | 6:00 3a6oii: 2905                          | м; Мех.ско      | op.25,11:0 i | м/ч; Операция: Бур | ение под 1 | 783/K   |           |           |           |  | 😑 Te |
| 14             | 19                                                                                     | Работы    | с 0:00 до 6:00      |                                            |                 |              |                    |            |         |           |           |           |  |      |
| 14             | 20                                                                                     | Краткий   | обзор за сутки      | Бурение в интер                            | sane 2848-      | 2905м.       |                    |            |         |           |           |           |  |      |
| 14             | 21                                                                                     | Паанир    | емые работы         | Бурение под 178                            | 3/4             |              |                    |            |         |           |           |           |  |      |
| 14             | 22                                                                                     |           | contract proverties | ay permit may me                           | 200             |              |                    |            |         |           |           |           |  |      |
| 14             | 23                                                                                     | B         | ибросита            | Система очист                              | 101             |              | Нефть (мазут), м   | 3          |         | Вы        | везено за | сутки, м3 |  |      |
| 14             | 24                                                                                     | Тип       | MI SVACO            | <b>Εποκ ΦΟ</b> Υ                           | ¥               | Раскод       | Остат.             |            | Шлам    | Раствор   | Тех.вода  |           |  |      |
| 14             | 25                                                                                     | Pa        | мер сеток           | Пескоотд,                                  | ¥               |              | Диз. топливо, л    |            | Пункт н | азначения |           |           |  |      |

#### Работы на утро

В разделе «Работы на утро» вносятся данные по работам на следующий день после отчётного.

#### Операции за сутки

|       |       |       | Текущие операции с учетом времени                                                                                                    |                 |           |         | П        | рименим   | ная стави | a       |
|-------|-------|-------|----------------------------------------------------------------------------------------------------|-----------------|-----------|---------|----------|-----------|-----------|---------|
| От    | До    | Часы  | Операции                                                                                                    | Код<br>операции | Вид работ | Забой   | Суточная | Резервная | Ожидания  | Простой |
| 0:00  | 2:30  | 2:30  | Бурение в интервале 2670-2711м (W=5-16т; Q=35-38л/с; P=130-<br>165атм; Ncsn=50oб/мин; Mcsn=11-13кН°м). Прокачка по стволу<br>вязкой кольматационной пачки на глубине 2600м, в V=6м3 | 11              | a         | 2711    | 2,50     |           |           |         |
| 2:30  | 4:15  | 1:45  | Промывка в интервале 2711-2682м (Q=37л/сек; Р=135атм;<br>Ncвл=17-50об/мин; Мсвл=8-13кН*м)                                                                                           | 11              | d         | 2711    | 1,75     |           |           |         |
| 4:15  | 6:30  | 2:15  | Шаблонирование (одъём КНБК) в интервале 2711-1945м. Без<br>затяжек.                                                                                                    | 11              | ь         | 2711    | 2,25     |           |           |         |
| 6:30  | 10:30 | 4:00  | Шаблонирование (спуск КНБК) в интервале 1945-2682м. Без<br>затяжек.                                                                                                    | 11              | ь         | 2711    | 4,00     |           |           |         |
| 10:30 | 11:30 | 1:00  | Промывка в интервале 2682-2711м (Q=7-35л/с; P=5-130атм;<br>Ncвл=45об/мик; Мсв=8-12кН*м)                                                                                             | 11              | d         | 2711    | 1,00     |           |           |         |
| 11:30 | 24:00 | 12:29 | Бурение в интервале 2711-2848м (W=5-14т; Q=35-40л/с; P=145-<br>175; Ncвn=50об/мин; Исвn=12-14кН*м). Прокачка по стволу<br>кольматационной пачки в V=5м3, на глубине 2800м.          | 11              | a         | 2848    | 12,48    |           |           |         |
| HTORO |       | 23:59 |                                                                                                    |                 |           | 2848,00 | 23,98    | 0.00      | 0,00      | 0,00    |

| 40                            |          |     |         |          |       |                                                                          | Суточный ра                                                                | anopt v5.02 [e                                               | восточно-           | таркоса  | линска   | e/4a/c     | кважи    | на 401]             |           |
|-------------------------------|----------|-----|---------|----------|-------|--------------------------------------------------------------------------|----------------------------------------------------------------------------|--------------------------------------------------------------|---------------------|----------|----------|------------|----------|---------------------|-----------|
| Скважина                      | Суто     | 94H | ый рапо | рт Пр    | оектн | ые параметры                                                             | Фактические пар                                                            | раметры Отчёт                                                | ные формы           | Импор    | т данньо | Передач    | а данны  | а Выход             |           |
| 🛟 Доба                        | вить     | pan | торт    | Рейсы К  | ных   | Раскод матер.                                                            | Комментарии                                                                | Спуск обс.кол.                                               |                     |          |          |            |          |                     |           |
| 🗙 Удал                        | пить р   | and | орт     | Бур. pac | твор  | Инклинометрия                                                            | Этапы строит.                                                              | Цементир.                                                    |                     |          |          |            |          |                     |           |
| Перейти к р                   | anopr    | 2   | 🔮 До    | бавить о | перац | ию                                                                       | ровать 🔀 Уда                                                               | лить операцию                                                | Описание с          | пераций  | Добае    | ить бурени | е в рейс | <b>≜</b>   <b>0</b> |           |
|                               |          |     | Начало  | Оконч.   | Длит  |                                                                          | Описание опера                                                             | Бцини                                                        | f.ny6. ot           | Глуб. до | NR рейс  | а Бнеплан. | Код      | Подрядчик           | Тип подря |
| Рапорта<br>Дата<br>18.08.2014 | NR<br>5  | ^   | 00:00   | 02:30    | 2,5   | Бурение в интер<br>л/с Р=130-165ат<br>м). Прокачка по<br>ачки на глубини | рвале 2670-2711<br>м; Ncsn=5006/м<br>о стволу вязкой х<br>е 2600м, в V=6м3 | и (W=S-16т; Q=35-<br>ин; Мсап=11-13к<br>кольматационной<br>3 | 38<br>H* 2670       | 2711     | 8        |            | 11       | 000 'H3Y'           | Бурение   |
| 19.08.2014<br>20.08.2014      | 6        |     | 02:30   | 04:15    | 1,75  | Промывка в инп<br>35аты; Ncsn=17                                         | тервале 2711-268<br>-5006/мин; Мсвл                                        | 12м (Q=37л/сек; Р<br>1=8-13кН°м)                             | 2711                | 2711     | 8        |            | 27       | 000 'H3y            | Бурение   |
| 21.08.2014                    | 8        |     | 04:15   | 06:30    | 2,25  | Шаблонирован<br>945м. Без затяж                                          | ие (одъём КНБК)<br>ек.                                                     | в интервале 2711                                             | -1 2711             | 2711     | 8        |            | 12       | ооо -нэу-           | Бурение   |
| 23.08.2014                    | 10       | 1   | 06:30   | 10:30    | 4     | Шаблонирован<br>82м. Без затяже                                          | ие (спуск КНБК) в<br>к.                                                    | интервале 1945-                                              | 26 2711             | 2711     | 8        |            | 12       | 000 'НЭУ'           | Бурение   |
| 24.08.2014<br>25.08.2014      | 11 12    |     | 10:30   | 11:30    | 1     | Промывка в ин<br>130атм; Ncen=4                                          | тервале 2682-271<br>506/мин; Мсв=8                                         | 11м (Q=7-35л/с; Р=<br>-12кН*м)                               | 5- 2711             | 2711     | 8        |            | 27       | 000 °H3Y"           | Бурение   |
| 26.08.2014<br>27.08.2014      | 13<br>14 |     | 11:30   | 23:59    | 12,5  | Бурение в интер<br>л/с; Р=145-175; 1<br>Прокачка по ст                   | рвале 2711-2848а<br>Ncsn=50о6/мин;<br>волу кольматаца                      | и (W=5-14т; Q=35<br>Мсел=12-14кН*м<br>ионной пачки в V       | 40<br>(-<br>=5 2711 | 2848     | 8        |            | 11       | 000-нэу-            | Бурение   |
| 28.08.2014                    | 15       |     |         |          |       | м3, на глубине :                                                         | 2800m.                                                                     |                                                              |                     |          |          |            |          |                     |           |

Операции за сутки вводятся на главной форме программы. В отчёт не выводятся данные с закладки «Описание операций».

В отчёт выводится не более 15 операций за сутки. Если операций меньше 15, то лишние строки скрываются, а если больше, то операции после пятнадцатой не выводятся.

Код операции и вид работ определяются автоматически.

Кодировка Операций:

Первая цифра кода:

1 - Код всех Производительных операций

- основные

#### - вспомогательные

2 - Код всех Непроизводительных операций

- Аварии
- Осложнения
- Ремонт оборудования
- Ликвидация брака
- Простои
- Прочее

#### Вторая цифра кода:

Обозначает по чьей вине (предварительно) произошло НПВ.

- 0 Виновная сторона не установлена / другое
- 1 Буровой подрядчик
- 2 Подрядчик по телем. сопровождению
- 3 Подрядчик по буровым растворам
- 4 Подрядчик по долотам
- 5 Подрядчик по цементированию
- 6 Подрядчик по ГТК
- 7 Подрядчик по вывозу шлама

8 - Подрядчик по ГИС

9 -Заказчик

Например: код 21 означает, что НПВ произошло по вине бурового подрядчика.

Кодировка по Видам работ:

Производительные операции:

Основные работы:

а - Бурение: Механическое бурение (долбление) скважины; Бурение с отбором керна

*b* - СПО: СПО от точки работы в скважине до поверхности; СПО до точки работы в скважине от поверхности; Сборка и разборка КНБК; Наращивание бурильного инструмента; Проработка перед СПО/промывка; Техническое СПО; Шаблонировка перед спуском обсадных колонн

с - Крепление: Спуск обсадных колонн; Техническая промывка; цементирование; Разбуривание оснастки обс колонны, цем стакана; Плановые установки цем мостов

d - Вспомогательные работы: Все ПЗР; Геофизические исследования; Инклинометрия; ОЗЦ; Монтаж/демонтаж ПВО; Плановые опрессовки ПВО, обс колонны, цем кольца; ВМР; Обслуживание БУ и оборудования; Циркуляция и обработка БР; Непроизводительные операции:

е - Аварии: Повреждение инструмента (слом, размыв); Аварии из-за неисправности наземного оборудования; Падение постороннего инструмента в скважину; Каротажный инструмент (заклинка, обрыв); Прихват КНБК; Прихват обсадной колонны; Другие аварии

f - Осложнения: НГВП; Потери циркуляции (включая потери раствора); Осложнения ствола скважины; Другие осложнения

g - Ремонт оборудования: ПВО; Манифольд высокого давления; Система оччистки бурового раствора; Буровой насос; Насосное оборудование (не буровой насос); Лебедка; Талевая система; Шнек; Электрооборудование; Компресорное оборудование; Ротор; Верхний привод; Вспомогательная лебедка и кран; Оборудование для СПО; Генератор; Прочие ремонты

h -Ликвидация брака: Зарезка нового ствола по ликвидации аварии; Исправление траектории ствола скважины; Исправление некачественного цементирования; Проблемы во время цементирования; Проблемы во время каротажа/инклинометрии; Другой брак

*k* - Простои: Отказ телесистемы; Отказ забойных двигателей; Несвоевременная поставка (Оборудования, Материалов, Техники, Персонала); Ожидание распоряжения заказчика (отсутствие/ожидание документации); Ожидание (кроме распоряжения заказчика); Отсутствие электроэнергии; Устранение предписаний контролирующих органов; Прочие простои

т - Простой по погодным условиям

п – Прочее

Применимая ставка определяется автоматически по значениям, заданным в справочнике «Операции (баланс времени)».

|         | Распределение производительного суточного времени   |       |       |                |                  |                 |             |     |     |         |          |     |        |        |
|---------|-----------------------------------------------------|-------|-------|----------------|------------------|-----------------|-------------|-----|-----|---------|----------|-----|--------|--------|
| Бурение | Наращи-<br>вание                                    | спо 🔺 | спо▼  | КНБК<br>сборка | КНБК<br>разборка | Проработ-<br>ка | Крепление   | озц | гис | пво     | Промывка | ПЗР | зтс    | Прочие |
|         |                                                     |       |       |                |                  |                 |             |     |     |         |          |     |        |        |
|         | Распределение непроизводительного суточного времени |       |       |                |                  |                 |             |     |     |         |          |     |        |        |
| Ава     | арии                                                | Ослож | нения | Ремонт обс     | орудования       | Ли              | квидация бр | ака |     | Простои |          |     | Прочее |        |
|         |                                                     |       |       |                |                  |                 |             |     |     |         |          |     |        |        |

#### Распределение суточного времени

Распределение производительного и непроизводительного времени осуществляется автоматически. В поле «Прочие» записывается суммарное время всех «дополнительных» операций за сутки.

#### Режим бурения, КНБК, параметры долот

| Режим бурения         |               |                          |         |         |  |  |  |  |  |  |  |  |
|-----------------------|---------------|--------------------------|---------|---------|--|--|--|--|--|--|--|--|
| Нагрузка на долото, т | Давление, атм |                          |         |         |  |  |  |  |  |  |  |  |
| 5-16                  |               | 50                       | 130-175 |         |  |  |  |  |  |  |  |  |
|                       | F             | Режим бурения по проекту | /       |         |  |  |  |  |  |  |  |  |
| 6-16                  | 3             | 100                      | 58      | 160-200 |  |  |  |  |  |  |  |  |

|          |                                                                                                    |            |          |          | КНБК                    |            |            |                |                 |                    |                     |  |  |
|----------|----------------------------------------------------------------------------------------------------|------------|----------|----------|-------------------------|------------|------------|----------------|-----------------|--------------------|---------------------|--|--|
| KH5K Ne1 | Долото 220,7 SFD54 (0,22) + Sperry Drill 7" Зах 7/8 6 витков (9,32) + Обратный клапан (0,6) + НУБТ (9,47) + НУБТ под т/с MWD-650 (1,95) + Гибкая НУБТ (9,36) + БТ СБТ (367,1) + БТ ТБТ (26,25) + Ясс (9,46) + БТ ТБТ (27,52) + БТ СБТ (До устья) |            |          |          |                         |            |            |                |                 |                    |                     |  |  |
| KH5K №2  |                                                                                                    |            |          |          |                         |            |            |                |                 |                    |                     |  |  |
|          |                                                                                                    |            |          |          | Параметры д             | олот       |            |                |                 |                    |                     |  |  |
| № рейса  | Диаметр                                                                                                    | Тип долота | Kog IADC | Cep. Na  | Насадки                 | Глубина от | Глубина до | Проходка,<br>м | Часы<br>бурения | Мех. скор.,<br>м/ч | Код износа по IADC  |  |  |
| 8        | 220,7                                                                                                    | SFD54      | \$233    | 12490713 | 3x15/32;1x14/32;1x14/32 | 2670       | 2848       | 178            | 15,00           | 11,9               | 0-0-NO-A-2/16-RR-TD |  |  |
|          |                                                                                                    |            |          |          |                         |            |            |                |                 |                    |                     |  |  |

|                                                              |                                           |                           |                      |                          |                                 | П                    | араметрь                   | і рейса КІ                  | НБК                            |                        |                    |              |               |               |              |                         |   |
|--------------------------------------------------------------|-------------------------------------------|---------------------------|----------------------|--------------------------|---------------------------------|----------------------|----------------------------|-----------------------------|--------------------------------|------------------------|--------------------|--------------|---------------|---------------|--------------|-------------------------|---|
| NP рейса                                                     | 8 0                                       |                           |                      | Код износа               | : ВНИИБТ                        | 0-0-NO-              | A-2/16-RR-TD               | Редакто                     | р Угол о                       | тклоните               | еля,               | 1,5          |               |               |              |                         | Ī |
| Долото SFI                                                   | D54                                       |                           | ¥                    | Код износа               | : IADC                          | 0-0-NO               | A-2/16-RR-TD               | Редакто                     | р                              |                        |                    |              |               |               |              |                         |   |
| гзд (кос) Бр                                                 | erry Drill                                |                           | ~                    | Код износа               | гзд                             |                      |                            | Редакто                     | p                              |                        |                    |              |               |               |              |                         |   |
| Причина под                                                  | ъёма КНБК                                 | Проект (Э                 | кспл.ко/             | тонна)                   |                                 |                      | ~                          | Учиты                       | ать наработ                    | ку телесі              | истемы             |              |               |               |              |                         |   |
| Особенности<br>интервала                                     | бурения                                   | Бурение                   | на участ             | ке набора                | параметро                       | в криви              | зны                        |                             |                                | _                      |                    | < >          |               |               |              |                         |   |
| Описание КН                                                  | БК                                        | Долото 2<br>(9,47) + Н    | 20,7 SFD<br>УБТ под  | 54 (0,22) +<br>t/c MWD-6 | Sperry Drill 7<br>50 (1,95) + f | 7° Зах 7)<br>ибкая І | 36 витков<br>1УБТ (9,36) + | 9,32) + O6p<br>6T C6T (367, | атный клапая<br>1) + БТ ТБТ (2 | + (0,6) +<br>6,25) + 9 | НУБТ<br>Icc (9,46) | • 0          |               |               |              |                         |   |
| Состав компо                                                 | новки (в по                               | Если компо<br>орядке спус | новка вн<br>ска)     | IOCUMER NO3              | лементно, п                     | no onuci             | хние формиру               | ется автом                  | атически                       |                        |                    |              |               |               |              |                         |   |
| Загрузит<br>№                                                | <ul> <li>Доб</li> <li>Описание</li> </ul> | авить элег                | иент [               | Редакти<br>Длина.        | ровать 🗶<br>м Наружи            | )Удали<br>вый Ві     | кть элемент<br>кутренний   | Толщина Е                   | Cxema H                        | мковое                 | [pyn               | na 🛆         |               |               |              |                         |   |
| злем.<br>1 Долото                                            | 220.7 SFD5                                | 4                         |                      | 0.3                      | диаметр                         | , MM Д               | аметр, мм с                | тенки, мм                   | 1 м, кг сое,                   | динение                | прочн              | 001          |               |               |              |                         |   |
| 2 Sperry D                                                   | )rill 7" 3ax 7/                           | 86 вит                    |                      | 9,                       | 12                              | 178                  |                            |                             |                                |                        | -                  | -            |               |               |              |                         |   |
| 3 Обратн                                                     | ый клапан                                 |                           |                      | 0                        | ,6                              | 172                  |                            |                             |                                |                        |                    |              |               |               |              |                         |   |
| 4 HVBT                                                       |                                           |                           |                      | 9,4                      | 17                              | 174                  |                            |                             |                                |                        |                    |              |               |               |              |                         |   |
| 5 HVBT no                                                    | g t/c MWD-                                | 650                       |                      | 1,5                      | 15                              | 167                  |                            |                             |                                |                        |                    | ~            |               |               |              |                         |   |
| <                                                            |                                           |                           |                      |                          |                                 |                      |                            |                             |                                |                        |                    | >            |               |               |              |                         |   |
| Интервалы бу                                                 | рения / пр                                | оработки                  |                      |                          |                                 |                      |                            |                             |                                |                        |                    |              |               |               |              |                         |   |
| Добавить                                                     | интервал                                  | 🗶 Удал                    | ить инте             | ервал 👔                  | Перемест                        | ить вве              | рх 🔍 🖲 Пер                 | еместить вн                 | из                             |                        |                    |              |               |               |              |                         |   |
| Дата                                                         | Глуб. от<br>(верх), м                     | Глуб. до<br>(низ), м      | Тип о                | перации                  | Cnoco6 6y                       | рения                | Время<br>бурения, ч        | Время<br>прораб., ч         | Время<br>циркуляц., ч          | Q,<br>л/сек            | G min,<br>TC       | G max,<br>TC | Р min,<br>атм | P max,<br>atm | п,<br>об/мин | Крутящ,<br>момент, кН*ы |   |
| 03.09.2014 🗸                                                 | 2018                                      | 2395                      | Бурени               | e 🗸                      | Совмещён                        | ный 🗸                | 22,83                      | 5,33                        | 2,33                           | 38                     | 5                  | 12           | 115           | 165           | 50           |                         |   |
|                                                              | 2395                                      | 2670                      | Бурени               | e v                      | Совмещён                        | ный 🗸                | 21                         | 6                           | 1,5                            | 40                     | 5                  | 13           | 130           | 165           | 50           |                         |   |
| 04.09.2014 🗸                                                 | 2670                                      | 2711                      | Бурени               | < v                      | Роторный                        | ~                    | 6                          | 1                           | 0,17                           | 38                     | 5                  | 16           | 130           | 165           | 50           |                         |   |
| 04.09.2014 v<br>05.09.2014 v                                 | 2070                                      |                           | The same share and a |                          | Совмещён                        | ный у                | 9                          | 4,92                        | 3,33                           | 40                     | 5                  | 14           | 130           | 175           | 50           |                         |   |
| 04.09.2014 v<br>05.09.2014 v<br>05.09.2014 v                 | 2711                                      | 2848                      | бурени               | e 🗸                      |                                 |                      |                            |                             | -                              |                        |                    |              |               |               |              |                         |   |
| 04.09.2014 v<br>05.09.2014 v<br>05.09.2014 v<br>06.09.2014 v | 2711 2848                                 | 2848                      | Бурени               | e v                      | Совмещён                        | ный у                | 13                         | 0,75                        | 2                              | 40                     | 5                  | 14           | 135           | 175           | 55           |                         |   |

В раздел «Параметры долот» выводятся суммарные показатели по рейсам за сутки (только операции с типом «Бурение»). Тип долота определяется по номеру рейса. В отчёт выводится не более двух рейсов за сутки.

Описание КНБК выводится для соответствующей рейсу компоновки.

В раздел «Режим бурения» выводятся данные для последнего рейса за сутки.

Данные для раздела «Режим бурения по проекту» вводятся на форме «Проектные параметры / КНБК». В отчёт выводятся значения из первой технологической операции с глубиной большей или равной глубине забоя для формируемого рапорта.

#### Буровой раствор

|                      | Буровой раствор |       |           |       |       |           |          |          |       |         |         |          |                 |        |
|----------------------|-----------------|-------|-----------|-------|-------|-----------|----------|----------|-------|---------|---------|----------|-----------------|--------|
| Тип р-ра             | Плотность       | УВ    | Фильтрац. | пв    | днс   | СНС       | Корка    | ne       | Песок | PH      | Смазка% | V в скв. | V<br>приготовл. | V общ. |
| Полимертлинист<br>уй | 1,13            | 44-45 | 5-5,8     | 17-19 | 21-24 | 7-8/7-8   | 0,5      | 0,75     | 21-28 | 41892,0 | 2,0     | 112,0    | 122,0           | 222,0  |
|                      |                 |       |           |       | Бу    | уровой р  | аствор п | ю проект | гу    |         |         |          |                 |        |
| Полимертлинист<br>ый | 1,12-1,16       | 40-60 | 41765     | 20    | 20-30 | 7-10/7-10 | 1        | 1        |       | 9-11    |         |          |                 |        |

|                           |                                |                         |                                    | Параме             | етры бу             | рового               | раство           | ра                   |                      |                   |              |              |               |                | X        |
|---------------------------|--------------------------------|-------------------------|------------------------------------|--------------------|---------------------|----------------------|------------------|----------------------|----------------------|-------------------|--------------|--------------|---------------|----------------|----------|
| 👿 Отчёт 🛛 Закрыть         |                                |                         |                                    |                    |                     |                      |                  |                      |                      |                   |              |              |               |                |          |
| Проектные параметр        | ы буровог                      | о раствор               | pa                                 |                    |                     |                      |                  |                      |                      |                   |              |              |               |                |          |
| Добавить 2 1              | Редактиров                     | ать                     | Удалить                            |                    |                     |                      |                  |                      |                      |                   |              |              |               |                |          |
| Тип раствора              | Глуб.<br>ствол                 | №<br>раств.             | Плотность,<br>г/см3                | Усл.<br>вязк., сек | Пласт.<br>вязк., сГ | Водоот<br>13 мл/30м  | т., CHC<br>ИН МИ | , 1 СНС, 10<br>н мин | ) Корка,<br>мм       | Твёрд.<br>фаза, % | Песок,<br>%  | pН           | Минера<br>мг/ | лиз.,<br>1     | ДНС, ДГ  |
| Полимерглинистый          | 456                            | 1                       | 1,12                               | 12                 |                     |                      |                  |                      |                      |                   |              |              |               |                | 18       |
| Полимерглинистый          | 1450                           | 2                       | 1,16-1,18                          | 40-60              | 20                  | 6                    | 3-8              | 8 8-20               | 1                    |                   | 1            | 9-11         |               |                | 10-25    |
| Полимерглинистый          | 3490                           | 3                       | 1,12-1,16                          | 40-60              | 20                  | 5-6                  | 7-1              | 0 12-20              | 1                    |                   | 1            | 9-11         | 100           | 0              | 20-30    |
| Добавить И Г Тип раствора | <sup>р</sup> едактиров<br>Дата | ать 🗶<br>Глубі<br>(ство | Удалить<br>ина Темп.,<br>ол), град | Плотн.,<br>г/см3   | Усл.<br>вязк.,      | Пластич. І<br>вязк., | Водоот.,<br>мл/  | СНС 1<br>мин, фунт/  | СНС 10<br>мин, фунт, | ДНС,<br>фунт/     | Корка,<br>ММ | Смазка,<br>% | Песок,<br>%   | Твёр,<br>фаза, | 4 ^<br>% |
| Полимерглинистый          | 10.09.2014                     | . 3                     | 492                                | 1.13               | 52-53               | 19                   | 4.6              | 100@12<br>8-9        | 100ф12               | 25-26             | 0.5          | 5            | 0.75          | 8              |          |
| Полимерглинистый          | 11.09.2014                     | 3                       | 492                                | 1,13               | 53                  | 19                   | 4,6              | 9                    | 13                   | 26                | 0,5          | 5            | 0,75          | 8              | +        |
| Полимерглинистый          | 12.09.2014                     | 3                       | 492                                | 1,13-1,1-          | 53-57               | 19-21                | 4,6              | 5-9                  | 13                   | 23-26             | 0,5          | 5            | 0,75          | 8              | 9        |
| Полимерглинистый          | 13.09.2014                     | 3                       | 492                                | 1,13               | 49-56               | 19-21                | 4,6-5            | 4-7                  | 6-12                 | 22-23             | 0,5          | 5-6          | 0,75          | 8              | +        |
| Полимерглинистый          | 14.09.2014                     | 3                       | 492                                | 1,13               | 47                  | 20                   | 5                | 6                    | 8                    | 23                | 0,5          | 6            | 0,75          | 8              | +        |
| Полимерглинистый          | 15.09.2014                     | 3                       | 492                                | 1,13               | 47                  | 20                   | 5                | 6                    | 8                    | 23                | 0,5          | 6            | 0,75          | 8              |          |
| Полимерглинистый          | 16.09.2014                     | 3                       | 492                                | 1,13               | 47                  | 20                   | 5                | 6                    | 8                    | 23                | 0,5          | 6            | 0,75          | 8              |          |
| Полимерглинистый          | 17.09.2014                     | 3                       | 492                                | 1,13               | 47                  | 20                   | 5                | 6                    | 8                    | 23                | 0,5          | 6            | 0,75          | 8              |          |
| Полимерглинистый          | 18.09.2014                     | 3                       | 492                                | 1,13               | 47                  | 20                   | 5                | 6                    | 8                    | 23                | 0,5          | 6            | 0,75          | 8              |          |

Параметры растворов вводятся на форме «Параметры бурового раствора» в проектных или фактических параметрах.

Значения проектных параметров берутся из первого проектного раствора с глубиной большей или равной глубине забоя для формируемого рапорта. Фактический буровой раствор определяется по дате.

Значения объёмов раствора вводится на главной форме программы. Значение поля «V общ.» рассчитывается как сумма объёмов в скважине и ёмкостях.

| 8       | ибросита     | Система очистя | и | Нефть (мазут), л | 43  |          | Выл      | везено за с | утки, м | 3      |        |
|---------|--------------|----------------|---|------------------|-----|----------|----------|-------------|---------|--------|--------|
| Тип     | MI SVACO     | Блок ФСУ       | ~ | Расход Остат.    | 444 | Шлам     | Раствор  | Тех.вода    |         |        |        |
| Pa      | змер сеток   | Пескоотд.      | V | Диз, топливо,    | a 🖉 | Пункт на | значения |             |         |        | _      |
| BC 1    | 100x100x100: | Илоотдел.      | ~ | Расход Остат.    | E.  |          | 06       | ъём раств   | ора, м3 | 84     |        |
| BC 2    | 80x80x80x80  | Центр. 1       | ~ |                  |     | В скваж. | В ёмк.   | Пригот.     | 112,00  | 110,00 | 122,00 |
| BC 3    | 80x80x80x80  | Центр. 2       | V |                  | -   |          | 1        | уровые н    | асосы   |        | _      |
| Гидроци | ик.          | Дегазатор      | ~ |                  |     | Кол-во   | Диа      | м.втулок    | 1       |        | 160    |

#### Данные по пластам

|          |                    |                   |           | Данны    | ые по пластам |                      |                            |                              |
|----------|--------------------|-------------------|-----------|----------|---------------|----------------------|----------------------------|------------------------------|
| Пласт    | Глубина<br>(ствол) | Глубина<br>(верт) | Альтитуда | Смещение | Азимут        | Радиус круга допуска | Пластовое давление,<br>атм | Пластовая<br>температура, «С |
| 50-16 T1 | 3490               | 3107,4            | 58,1      | 712,2    | 137,21        | 25                   | 350                        | 78                           |
| 60-16 T2 | 4489,4             | 3109,1            | 1571,3    | 1571,3   | 0             | 25                   | 450                        | 85                           |
| 0        | 0                  | 0                 | 0         | 0        | 0             | 0                    | 0                          | 0                            |

Данные по пластам загружаются автоматически с закладки «Общие данные».

#### Инклинометрия

В раздел «Инклинометрия» выводятся данные из последней точки фактического профиля основного ствола. Значения параметров «Максимальный угол» и «Глубина максимального угла» загружаются автоматически с закладки

«Общие данные».

| Инклинометрия        |            |        |                     |        |  |  |  |  |  |  |  |
|----------------------|------------|--------|---------------------|--------|--|--|--|--|--|--|--|
| Глубина по<br>стволу | Зенит      | Азимут | Глубина по<br>верт. | Отход  |  |  |  |  |  |  |  |
| 3475                 | 79,05      | 93,40  | 3104,3              | 698,1  |  |  |  |  |  |  |  |
|                      | Макс, угол | 79.18  | на глубине          | 3454.5 |  |  |  |  |  |  |  |

#### Система очистки в работе

|                 | Сист          | ема очистки в ра | боте                    |             |
|-----------------|---------------|------------------|-------------------------|-------------|
| BC №1           | BC №2         | BC №3            | ВС №4<br>(гипроциклона) | Блок ФСУ    |
| 100x100x100x100 | 80x80x80x80   | 80x80x80x80      | (Indpoduorona)          | В работе    |
|                 |               |                  |                         |             |
| Пескоотдель     | Илоотделитель | Центрифуга №1    | Центрифуга №2           | Дегазатор   |
| No waran awaran | P. a a fi ama | 0                | P. a a fiama            | Us was seen |
| пе используется | B paddre      | UTCyTCIByer      | B paddre                | пе исправен |

Данные по системе очистки за сутки вводятся на главной форме программы.

#### Вывоз шлама и раствора

| Вывоз ц                  | ілама и р | аствора |          |  |
|--------------------------|-----------|---------|----------|--|
| Вывоз (м3)               | Шлам      | Раствор | Тех.вода |  |
|                          |           |         |          |  |
| За сутки                 | 4         | 12,5    |          |  |
| С начала скважины        | 10        | 19,06   | 5        |  |
| Всего (шлам + p-p) 34,06 |           |         |          |  |
|                          |           |         |          |  |

Данные по вывозу шлама за сутки вводятся на главной форме программы. Суммарные данные по вывозу шлама рассчитываются автоматически по значениям за все предыдущие сутки.

#### Остальные данные

|                          | Остальные данные |                                                     |                           |                         |                          |              |              |              |                          |                   |   |  |  |
|--------------------------|------------------|-----------------------------------------------------|---------------------------|-------------------------|--------------------------|--------------|--------------|--------------|--------------------------|-------------------|---|--|--|
| Пог                      | ода              |                                                     | Нефть (мазут), м3         |                         | Персонал                 |              |              |              |                          |                   |   |  |  |
| Темп-ра                  | Темп-ра Расход   |                                                     | 12,00 / 240               | Остаток                 | 45,50 / 1580             | Заказчик     | 1            | Сервисы      | 3                        | Буровой Подрядчик | 2 |  |  |
| Аварии и травмы за сутки |                  | а сутки                                             | Замечани                  | ехнологии бурения       | Непроизводительное время |              |              |              |                          |                   |   |  |  |
|                          | HET              |                                                     | HET                       |                         |                          |              | HET          |              |                          |                   |   |  |  |
| Заявки                   |                  | Завезти минерального ма<br>L=510м. ОТТГ-114х8,6 «Ла | спа в V=16v?.<br>» L~250м | Завезти технопогическую | оснастку на              | 114мм хвосто | вик. Завезен | ю: перфориро | ованные фильтра ФС TПО ? | 2114х7,4 мм       |   |  |  |
| Вопросы                  |                  | ПИС на трубах на 23:00ч 1.07.2014г                  |                           |                         |                          |              |              |              |                          |                   |   |  |  |

Значения параметров «Погода», «Персонал» и «Аварии и травмы за сутки» вводятся на закладке «Параметры за сутки».

Расход и остаток ГСМ вводятся на главной форме программы. Телефон супервайзера вводится на форме «*Проектные параметры / Параметры скважины*» в поле «Телефон буровой». Остальные параметры вводятся на форме «Комментарии».

| ч                  |      |         |         |             | C                      | Суточный рапорт v5.02 [восточно-таркосалинское / 4а / скважина 401]                     |
|--------------------|------|---------|---------|-------------|------------------------|-----------------------------------------------------------------------------------------|
| Скважина           | С    | уточ    | ный раг | юрт Проек   | тные параметры         | Фактично ие параметры Отчётные формы Импорт данных Передача данных Выход                |
| 🕂 Доба             | ави: | ть ра   | порт    | Рейсы КНБК  | Расход матер.          | . Комментарии Спуск обс.кол.                                                            |
| 💢 Удал             | лит  | ь раг   | юрт     | Бур. раств  | 16                     | Комментарии / Рекомендации                                                              |
| Перейти к р        | oan  | opmy    |         |             |                        |                                                                                         |
| 27.11.2014         |      | ~       |         | обавить оп  | Замечания по           | HET                                                                                     |
| Рапорта            | 1    |         | Начал   | о Оконч. 🖌  | технологии             |                                                                                         |
| Pallopia           |      |         |         |             | оурения<br>Предложения |                                                                                         |
| Дата<br>19.09.2014 | N    | ^       | 00:00   | 02:30       | по оптимизации         | и                                                                                       |
| 10.00.2014         |      | 2       |         |             | производства           |                                                                                         |
| 19.00.2014         |      | •       | 02:30   | 04:15       |                        |                                                                                         |
| 20.08.2014         |      | <u></u> |         |             |                        |                                                                                         |
| 21.08.2014         |      | 8       | 04:15   | 06:30       |                        |                                                                                         |
| 22.08.2014         |      | 9       |         |             |                        |                                                                                         |
| 23.08.2014         | 1    | 0       | 06:30   | 10:30       | Заявки                 | Заваати минарального магла в V=16v2 Заваати технологическию оснастки на 114ми увостовии |
| 24.08.2014         | 1    |         | 10:30   | 11:30       |                        | Завезено: перфорированные фильтра ФС ТПО ?114х7,4 мм L=510м. ОТГГ-114х8,6 «Л» L~250м    |
| 25.08.2014         | 1    | 2       |         |             |                        |                                                                                         |
| 26.08.2014         | 1.   | 5       |         |             | _                      |                                                                                         |
| 27.08.2014         | 1    | 4       | 11:30   | 23:59       | Вопросы                | ГИС на трубах на 23:00ч 1.07.2014г                                                      |
| 28.08.2014         | 1    | 5       |         |             |                        |                                                                                         |
| 29.08.2014         | 1    | 6       |         |             |                        |                                                                                         |
| 30.08.2014         | 1    | 7       | <       |             | Непроизводит.          | HET                                                                                     |
| 31.08.2014         | 1    | 8       | Вид     | работ на ут | время                  |                                                                                         |

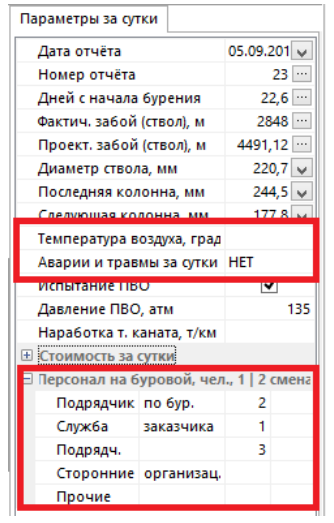

Таблица формируется на основе суммарного баланса времени за сутки и включает все рапорта по скважине, вне зависимости от даты формируемого отчёта.

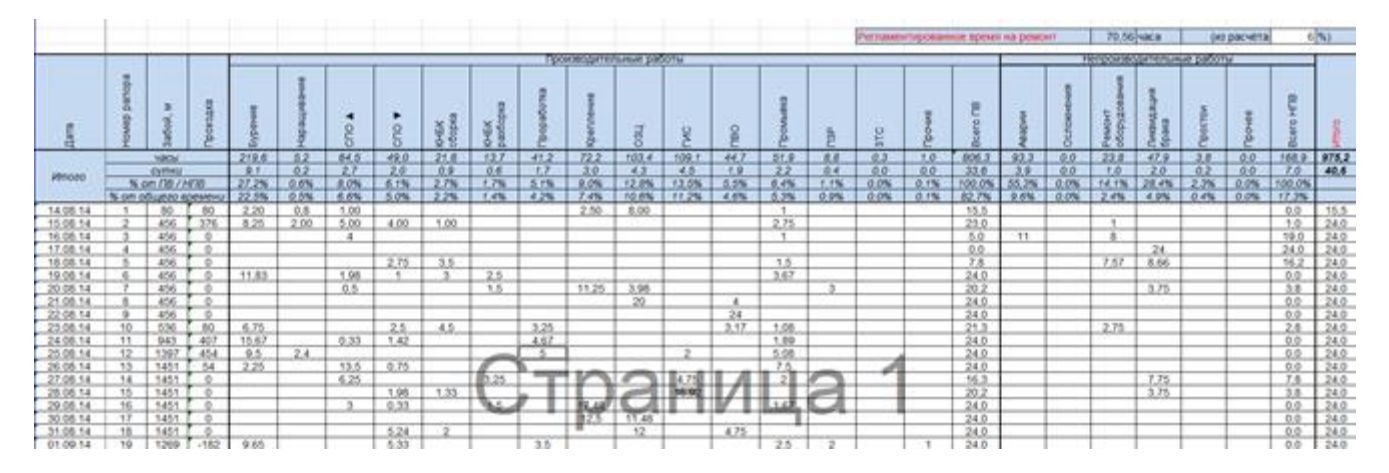

Значения полей «Дата», «Номер рапорта» и «Забой» берутся из параметров суточного рапорта. Проходка рассчитывается автоматически по забою предыдущего рапорта.

В поле «Прочие» записывается суммарное время всех «дополнительных» операций за сутки.

Данные из строк «Итого» выводятся в графическом виде на закладке «Диаграммы».

| Параметры за сутки       |             |
|--------------------------|-------------|
| Дата отчёта              | 24.09.201 🗸 |
| Номер отчёта             | 42 \cdots   |
| Лней с начала бурения    | 41.6        |
| Фактич. забой (ствол), м | 3493 \cdots |
| Проект. забои (ствол), М |             |
| Диаметр ствола, мм       | 220,7 🗸     |
| Последняя колонна, мм    | 177,8 🗸     |
| Следующая колонна, мм    | 114,3 🗸     |
| ·····                    |             |

#### Закладка «Детализация»

В таблице выводятся все операции за сутки для всех рапортов скважины. Код операции и вид работ определяются автоматически (см. пункт инструкции «Закладка Суточный рапорт DRR / Операции за сутки»). Значение поля «Глубина» определяется по максимальной глубине операции.

На основе этой таблицы строится фактическая эпюра на графике «Глубина – день».

Первая операция суток автоматически выделяется жирным шрифтом. В таблицу выводится не более 1000 записей.

| Date<br>Дата | Depth<br>Глубина | Days<br>Дни | From<br>Or | То<br>До | Time,<br>hours<br>Время,<br>час | Ops<br>Код<br>операции | <b>Job</b><br>Вид<br>работ | Activity<br>Операции                           |  |  |  |  |
|--------------|------------------|-------------|------------|----------|---------------------------------|------------------------|----------------------------|------------------------------------------------|--|--|--|--|
| 14.08.2014   | 80               | 0,13        | 08:30      | 11:30    | 03:00                           | 11                     | а                          | Бурение                                        |  |  |  |  |
| 14.08.2014   | 80               | 0,17        | 11:30      | 12:30    | 01:00                           | 11                     | b                          | Подъём                                         |  |  |  |  |
| 14.08.2014   | 80               | 0,27        | 12:30      | 15:00    | 02:30                           | 11                     | с                          | Крепление                                      |  |  |  |  |
| 14.08.2014   | 80               | 0,31        | 15:00      | 16:00    | 01:00                           | 11                     | d                          | Промывка                                       |  |  |  |  |
| 14.08.2014   | 80               | 0,65        | 16:00      | 24:00    | 07:59                           | 11                     | d                          | ОЗЦ                                            |  |  |  |  |
| 15.08.2014   | 80               | 0,85        | 00:00      | 05:00    | 05:00                           | 11                     | b                          | Спуск (4,00), Сборка (1,00)                    |  |  |  |  |
| 15.08.2014   | 456              | 1,40        | 05:00      | 18:00    | 13:00                           | 11                     | а                          | Бурение (8,25), Наращ. (2,00), Промывка (2,75) |  |  |  |  |
| 15.08.2014   | 456              | 1,60        | 18:00      | 23:00    | 05:00                           | 11                     | b                          | Подъём                                         |  |  |  |  |
| 15.08.2014   | 456              | 1,64        | 23:00      | 24:00    | 00:59                           | 21                     | g                          | Ремонт                                         |  |  |  |  |
| 16.08.2014   | 456              | 1,85        | 00:00      | 05:00    | 05:00                           | 11                     | b                          | Промывка, Подъём                               |  |  |  |  |
| 16.08.2014   | 456              | 2,19        | 05:00      | 13:00    | 08:00                           | 21                     | g                          | Ремонт                                         |  |  |  |  |
| 16.08.2014   | 456              | 2,64        | 13:00      | 24:00    | 10:59                           | 21                     | e                          | Аварии                                         |  |  |  |  |
| 17.08.2014   | 456              | 2,68        | 00:00      | 00:50    | 00:50                           | 21                     | h                          | Расхаживание, попытка сбить КНБК               |  |  |  |  |

#### Закладка «Глубина–день»

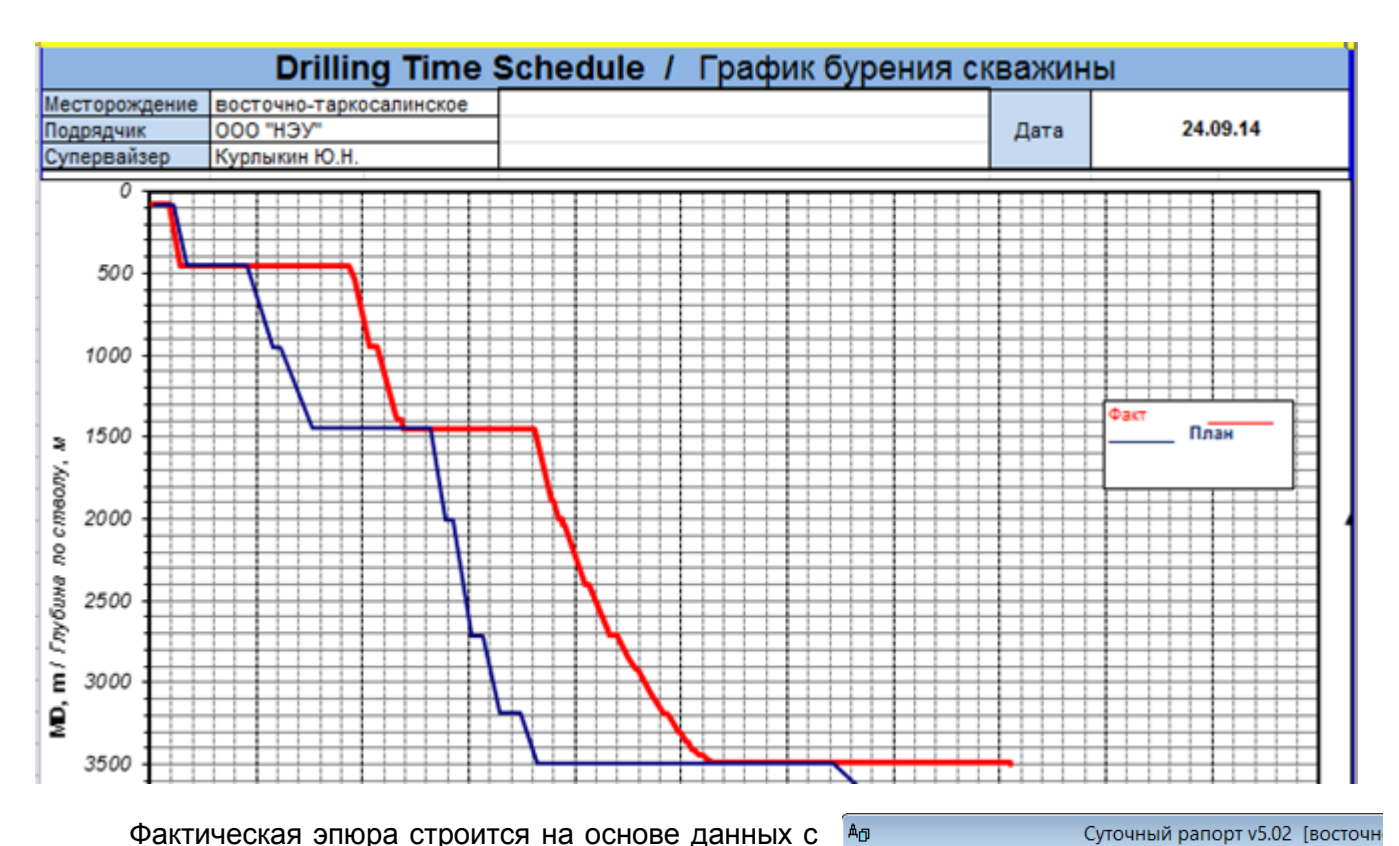

Фактическая эпюра строится на основе данных с закладки «Детализация».

Проектная эпюра строится на основе данных из таблицы «Проектные данные» в нижней части закладки.

В программе проектные данные вносятся в пункте меню «Проектные параметры / График бурения Глубина – день».

| А <sub>Ф</sub> |                 | Суточный рапорт v5  | 5.02 [восточн  |
|----------------|-----------------|---------------------|----------------|
| Скважина       | Суточный рапорт | Проектные параметры | Фактические па |
|                |                 |                     |                |

| 🔄 Добавить этап 🔣 Быстрый ввод данных 👚 Переместить вверх 🗠 |                     |               |                                            |  |  |  |  |  |  |  |  |
|-------------------------------------------------------------|---------------------|---------------|--------------------------------------------|--|--|--|--|--|--|--|--|
| Проектные данные                                            |                     |               |                                            |  |  |  |  |  |  |  |  |
| Длит.<br>этапа, ч                                           | Длит.<br>этапа, сут | Глубина,<br>м | Комментарий                                |  |  |  |  |  |  |  |  |
| 6                                                           | 0,25 ···            | 80 🗸          | Сборка КНБК, Бурение в интервале 0-80м д   |  |  |  |  |  |  |  |  |
| 7,92                                                        | 0,33 ···            | 80 🗸          | Спуск и цементирование 426 мм направле     |  |  |  |  |  |  |  |  |
| 12                                                          | 0,5 ···             | 80 🗸          | ОЗЦ, обвязка устья 1                       |  |  |  |  |  |  |  |  |
| 16,08                                                       | 0,67 ···            | 450 🗸         | Сборка КНБК. Бурение в интервале 80-450    |  |  |  |  |  |  |  |  |
| 6                                                           | 0,25 ···            | 450 🗸         | Подъём и разборка КНБК                     |  |  |  |  |  |  |  |  |
| 7,92                                                        | 0,33 ···            | 450 🗸         | Спуск и цементирование 324мм кондуктор     |  |  |  |  |  |  |  |  |
| 24                                                          | 1                   | 450 🗸         | озц                                        |  |  |  |  |  |  |  |  |
| 30                                                          | 1,25                | 450 🗸         | Монтаж ПВО (первичный), сборка КНБК. О 2   |  |  |  |  |  |  |  |  |
| 29,52                                                       | 1,23                | 950 🗸         | Бурение в интервале 450-950м (500м) доло 2 |  |  |  |  |  |  |  |  |
| 7,44                                                        | 0,31 ···            | 950 🗸         | Шаблонирование 950-450-950                 |  |  |  |  |  |  |  |  |

| Поредкоерий  | i nomeo |           |          |                  | Hei                               | производи         | тельное е                            | ремя по п             | одрядчика      | ы, ч                                |                        |         |             |        |      |                                  |  |  |
|--------------|---------|-----------|----------|------------------|-----------------------------------|-------------------|--------------------------------------|-----------------------|----------------|-------------------------------------|------------------------|---------|-------------|--------|------|----------------------------------|--|--|
|              |         |           | 1        | 2                | 3                                 | - 4               | 5                                    | 6                     | 7              | 8                                   | 9                      | 10      | 11          |        |      |                                  |  |  |
| $\backslash$ |         | 2         |          | 8                | 8                                 | 8                 | с по<br>меском<br>ждению             | 2                     | t no<br>taneno | k no<br>/<br>genanio                | t no<br>mery           |         |             | Vimozo |      | osomN                            |  |  |
| Tiodp        | ond-sux | Подрядчии | Gypessee | Подрядчии<br>ВМР | Подридчии<br>буровым<br>растворам | Подрядчии<br>ГТ И | Подрядчии<br>телеметри<br>у сопрово: | Подрядчии<br>ГЗД/ РУС | Подрядчи       | Подрядчин<br>долотному<br>сопровожу | Подрядчии<br>Супервай: | Прочаке | Заказчик    |        |      |                                  |  |  |
|              |         |           | -7 CH 00 |                  | pio                               | монь Гео Спектр   | erry Sun                             | erri Sun              | -13 Y          | erry Sun                            | 0 "HT-Cepterc"         |         | In THORATOK | Час    | Cym  | Кралкое описание                 |  |  |
|              |         | 6         | 5        | •                | 8                                 | ,ř                | <u>क</u>                             | 8                     | ŏ              | 8                                   | ŏ                      |         | 85          |        |      |                                  |  |  |
|              |         | Простои   | Ремонт   |                  |                                   |                   |                                      |                       |                |                                     |                        |         |             | 1      |      |                                  |  |  |
| Дата         |         | 7,        | 00       | 0,00             | 0,00                              | 0,00              | 0,00                                 | 0,00                  | 0,00           | 0,00                                | 0,00                   | 0,00    | 0,00        | 0,00   | 0,00 |                                  |  |  |
| 16.08.20     | 014     |           | 8,00     |                  |                                   |                   |                                      |                       |                |                                     |                        |         |             | 8,00   | 0,33 | Pewort                           |  |  |
| 18.08.20     | 014     | 11,00     |          |                  |                                   |                   |                                      |                       |                |                                     |                        |         |             | 19,00  | 0.79 | Аварии                           |  |  |
| 17.08.20     | 014     | 0.83      |          |                  |                                   |                   |                                      |                       |                |                                     |                        |         |             | 19,83  | 0.83 | Расхаживание, попытка обить КНБК |  |  |
| 17.08.20     | 014     | 0.42      |          |                  |                                   |                   |                                      |                       |                |                                     |                        |         |             | 20,25  | 0.84 | Лика, брака, Промывка,           |  |  |
|              |         |           |          |                  |                                   |                   |                                      |                       |                |                                     |                        |         |             |        |      |                                  |  |  |

Закладка «НПВ»

Тип подрядчика для операции задаётся на форме редактирования операции. Все операции с типом «Ремонт» выводятся в колонке «Подрядчик по бурению».

#### Закладка «РТК»

| Barro and Barrows   |            |           | Инте | ipean . | Проходка, | 8pexm   | Mex.cxop. |                                                                                                    |
|---------------------|------------|-----------|------|---------|-----------|---------|-----------|----------------------------------------------------------------------------------------------------|
| дата дополения      | зип допота | ни допота | 0    | 80      |           | бур.нас | MN        | KNDA CHIZY BEEDX                                                                                                    |
| 15.08.14            | XT3GRC     | 12304079  | 80   | 456     | 376       | 8,25    | 45,58     |                                                                                                    |
| 17.08.14            |            |           | 456  | 456     | 0         | 0,0     |           | Konokon (0,4) + 5T FIK 127x9 (0)                                                                                                    |
| 18.08.14 - 19.08.14 |            |           | 280  | 456     | 176       | 12,66   | 13,90     | Допото 295,3 РОС (0,4) + Декитатель ВЗД-240 (11) + Калибратор КЛС-287-290 (1,5) + 3TC ММО (инкл) (10) + НУБТ<br>210 (9) + УБТ 178 (9) + ТБТ 127 (27) + Яс пидрае, 175 (7) + ТБТ 127 (27) + БТ СБТ-127 (До устья)                                                                                                    |
| 25.08.14 - 25.08.14 |            |           | 943  | 1451    | 508       | 11,75   | 43,23     | Допото295,3 SF56 SF56 (0,38) + В3Д SpertyOrill 8" зах 45 5.3еитка (9,78) + Обратный клапан (0,87) + НУБТ<br>(9,74) = Гибкая НУБТ (9,1) + УБТ (27,72) + БТ ТБТ-127х76 (28,25)                                                                                                    |
| 01.09.14 - 09.09.14 | SFD54      | 12490713  | 1451 | 3492    | 2041      | 168,94  | 12,08     | Долото 220,7 SFD54 (6,22) + Speny Dnil 7* Зах 7/6 б витков (9,32) + Обратный клапан (9,6) + НУБТ (9,47) +<br>НУБТ под т/с МИО-650 (1,55) + Гибиан НУБТ (9,36) + БТ СБТ (367,1) + БТ ТБТ (26,25) + Ясс (9,46) + БТ ТБТ<br>(27,52) + БТ СБТ (До устан)                                                                                                    |
| 24.09.14            | MMQ55      | 12510822  | 3492 | 3493    | ,         | 1       | 1,00      | Допото 155,6ММG55 (0,38) + Двигатель (4,98) + НУБТ (3,52) + Стабилизатор (1,09) + НУБТ (5,62) +<br>Резоставитанер (8,29) + Датчик постности (4,37) + Датчик пористости (3,39) + Датчик давленик (2,81) +<br>НУБТ (3,44) + Стабилизатор (2,19) + Обратний клапан (0,73) + Переводник (0,43) + СБТ 102х6,36 (1346,65) +<br>ТБТ 102 (24,7) + Переводник (0,61) + Ясс (8,68) + Переводник (0,72) + ТБТ 102 (24,14) + СБТ 102х6,36 (До<br>устья) |
| -                   |            |           |      | Итега   | 3102.00   | 202,60  | 15,31     |                                                                                                    |

В таблице выводится по одной записи для каждого рейса. Суммарные показатели рассчитываются автоматически по параметрам бурения рейса (только операции с типом «Бурение») и параметрам бурового раствора за период от начала до конца рейса.

#### Закладка «ГЗД»

|                     |              |             | Бурение  |      |         |        |       |       |       | Насосы        |          | Параметры раствора |           |       | a                   | Отра-<br>ботка<br>долота |      |                 |
|---------------------|--------------|-------------|----------|------|---------|--------|-------|-------|-------|---------------|----------|--------------------|-----------|-------|---------------------|--------------------------|------|-----------------|
| Дата завоза         | Наименование | № продукции | Интервал |      |         |        |       |       |       | 2<br>2        |          | p.                 |           |       | Подрядчик<br>по ГЗД |                          |      |                 |
|                     |              |             | от       | 00   | до про- |        | время |       |       | Q<br>л/сек    | Р<br>атм | (A. B6             | BR3K      | гчинф | % тв<br>фазь        | G<br>TH                  |      |                 |
|                     |              |             |          | ŧ    | ходка   | бурен. | пром. | прор. | итого | <b>V</b> мех. |          |                    |           |       | 9                   | -                        |      |                 |
|                     | PYC          | TL150       |          |      |         |        |       |       |       |               |          |                    |           |       |                     |                          |      | ООО "НТ-Сервис" |
| 24.09.14            | РУС          | TL150       | 3492     | 3493 | 1       | 1,0    |       |       | 1,0   | 1,0           | 35       | 190-205            | 1,01      |       |                     |                          | 5-15 | Sperri Sun      |
| 01.09.14 - 09.09.14 | Sperry Drill | 12226428    | 1451     | 3492 | 2105    | 168,9  | 51,1  | 240,0 | 460,1 | 12,5          | 35-40    | 110-205            | 1,11-1,13 | 44-53 | 4,6-6               | 6-85                     | 1-18 | Sperry Sun      |
| 15.08.14 - 26.08.14 | Sperry Drill | 800276      | 80       | 1451 | 884     | 20,0   | 5,0   | 28,6  | 53,6  | 44,2          | 35-55    | 20-155             | 1,12-114  | 12-55 | 5,4                 |                          | 1-5  | Sperry Sun      |

В таблице выводится по одной записи для каждого забойного двигателя. Суммарные показатели рассчитываются автоматически по параметрам бурения всех рейсов, в которых применялся ГЗД (только операции с типом «Бурение») и параметрам бурового раствора за период от начала до конца применения ГЗД.

#### Закладка «Инклинометрия»

| Глубина по<br>стволу, м | Зенитный угол,<br>град | Азимут, град<br>(Grid) | Вертикальная<br>глубина, м | Отход от устья<br>скважины, м | Пространст-<br>венная<br>интенсивность<br>град/10м |
|-------------------------|------------------------|------------------------|----------------------------|-------------------------------|----------------------------------------------------|
| 0                       | 0,00                   | 0,00                   | 0,0                        | 0,0                           | 0,000                                              |
| 69                      | 0,87                   | 328,62                 | 68,5                       | 0,5                           | 0,127                                              |
| 125                     | 1,09                   | 358,32                 | 124,7                      | 1,4                           | 0,097                                              |
| 181                     | 1,05                   | 357,91                 | 181,4                      | 2,5                           | 0,007                                              |
| 238                     | 0,87                   | 336,66                 | 238,0                      | 3,4                           | 0,070                                              |
| 284                     | 0,44                   | 180,37                 | 284,4                      | 3,6                           | 0,277                                              |
| 295                     | 1,72                   | 193,00                 | 294,6                      | 3,4                           | 1,268                                              |
| 323                     | 3,54                   | 202,49                 | 322,9                      | 2,4                           | 0,659                                              |
| 351                     | 4,68                   | 202,07                 | 350,8                      | 2,1                           | 0,407                                              |
| 379                     | 4,73                   | 201,27                 | 379,0                      | 3,6                           | 0,029                                              |
| 408                     | 6,23                   | 208,96                 | 407,4                      | 6,0                           | 0,585                                              |
| 436                     | 5,25                   | 222,57                 | 435,2                      | 8,8                           | 0,597                                              |
| 469                     | 4,55                   | 220,83                 | 468,2                      | 11,6                          | 0,216                                              |
| 497                     | 4,29                   | 224,48                 | 496,6                      | 13,8                          | 0,135                                              |
| 525                     | 3.30                   | 220.88                 | 524.6                      | 15.7                          | 0.363                                              |

В таблице выводятся все точки для основного фактического ствола. Если значения параметров «Вертикальная глубина», «Отход от устья» или «Пространственная интенсивность» не рассчитаны, то необходимо нажать кнопку «Рассчитать параметры профиля» на форме «Фактические параметры / Замеры инклинометрии». При вводе данных по профилю не должно быть записей с одинаковой ствольной глубиной.

#### Закладка «Шлам»

| Скважина                |                         | 0                          | Kycm №                      | 0                                 | Месторождение               | 0                |  |  |  |
|-------------------------|-------------------------|----------------------------|-----------------------------|-----------------------------------|-----------------------------|------------------|--|--|--|
|                         |                         |                            |                             |                                   |                             |                  |  |  |  |
| Спр                     | равка учёт              | га фактич                  | еского об                   | ъёма вы                           | зозимых отходов при бурении |                  |  |  |  |
| Дата                    | Шлам,<br>м <sup>3</sup> | Раствор,<br>м <sup>3</sup> | Тех.вода,<br>м <sup>3</sup> | Итого за<br>сутки, м <sup>3</sup> | Обсадная колонна            | Пункт назначения |  |  |  |
| 21.08.14                | 3,00                    |                            |                             | 3,00                              | Направление                 |                  |  |  |  |
| 22.08.14                |                         | 4,00                       |                             | 4,00                              | Направление                 |                  |  |  |  |
| 23.08.14                |                         |                            | 5,00                        | 5,00                              | Кондуктор                   |                  |  |  |  |
| 28.08.14                | 3,00                    | 2,56                       |                             | 5,56                              | Кондуктор                   |                  |  |  |  |
| 05.09.14                | 4,00                    | 12,50                      |                             | 16,50                             | Промежуточная               |                  |  |  |  |
| 09.09.14                | 2,00                    | 14,00                      |                             | 16,00                             | Промежуточная               |                  |  |  |  |
| 23.09.14                | 12,00                   | 1,00                       | 4,55                        | 17,55                             | Эксплуатационная            |                  |  |  |  |
| Лимит, м <sup>3</sup> : | 100,00                  | Всего вы                   | везено, м <sup>3</sup> :    | 67,61                             | Остаток, м <sup>3</sup> :   | 32,39            |  |  |  |
| Супервайз               | ер                      |                            |                             |                                   |                             |                  |  |  |  |
| Представи               | тель компан             | нии                        |                             |                                   |                             |                  |  |  |  |
| по вывозу               | шлама                   |                            |                             |                                   |                             |                  |  |  |  |
|                         |                         |                            |                             |                                   |                             |                  |  |  |  |
| Буровой ма              | астер                   |                            |                             |                                   |                             |                  |  |  |  |

|                | Вывезено за сутки, м3 |          |        |        |        |  |  |  |  |  |  |  |
|----------------|-----------------------|----------|--------|--------|--------|--|--|--|--|--|--|--|
| Шлам           | Раствор               | Тех.вода | 4,00   | 12,50  |        |  |  |  |  |  |  |  |
| Пункт на       | значения              |          | Склад  |        |        |  |  |  |  |  |  |  |
|                |                       |          |        |        | _      |  |  |  |  |  |  |  |
| В скваж.       | В ёмк.                | Пригот.  | 112,00 | 110,00 | 122,00 |  |  |  |  |  |  |  |
| Буровые насосы |                       |          |        |        |        |  |  |  |  |  |  |  |
|                | Кол-во Диам.втуло     |          |        |        | 160    |  |  |  |  |  |  |  |

Данные по вывозу шлама вводятся на главной форме программы. Обсадная колонна определяется автоматически, по параметру суточного рапорта «Диаметр последней колонны» и списка фактических и проектных обсадных колонн.

| Наименование                                  | Направление     | Кондуктор       | Промежуточная     | Эксплуатационн<br>ая         | Хвостовик       |
|-----------------------------------------------|-----------------|-----------------|-------------------|------------------------------|-----------------|
| Диаметр колонны, мм                           | 426             | 323,9           | 244,5             | 177,8                        | 114,3           |
| Группа прочности                              | д               | Д               | д                 |                              |                 |
| Вес погонного метра, ка/м                     |                 | 76,1            |                   |                              |                 |
| Центраторы, шт                                | 1               | 10              |                   | 72                           |                 |
| Глубина установки "башмака", м                | 79,92           | 429,5           | 1448,8            | 3490,00                      | 4489,35         |
| Глубина установки ЦКОДа, м                    |                 | 417,91          | 1427,29           | 3466,00                      |                 |
| Количество труб, шт                           | 8               | 39              | 135               | 309                          |                 |
| Тип цемента                                   | NTU-I-50        | ПТЦ-1-50        | ITTL-I-50         | ПТЦ-І-100, ПТЦ-І-50          | NTU-I-100       |
| Добавки                                       | CaCL2 40xr      |                 | HTΦ 3kr           | RD 1042kr                    |                 |
|                                               |                 |                 |                   | SWA 92xr                     |                 |
|                                               |                 |                 |                   | HTΦ 287kr                    |                 |
|                                               |                 |                 |                   |                              |                 |
| Объем цементного растеора, м *                |                 |                 | 37,56             | 11,25                        |                 |
| Количество цемента, т                         |                 |                 | 31,38             | 13,00                        |                 |
| Плотность цем-го растеора, г/см *             |                 |                 | 1,50              | 1,85                         |                 |
| Время затеорения, час                         |                 |                 | 1,77              | 0,20                         |                 |
| Объем гельцементного растеора, м <sup>1</sup> | 9,50            | 30,30           | 14,93             | 51,40                        | 0,00            |
| Количество гельцемента, т                     | 12,40           | 40,30           | 19,44             | 45,00                        | 0,00            |
| Плотность гельцемента, г/см 1                 | 1,85            | 1,85            | 1,85              | 1,50                         | 1,80            |
| Время затеорения, час                         | 0,33            | 1,00            | 0,47              | 1,25                         | 0,00            |
| Тип буфера                                    | Тех. вода       | Тех. вода       | Тех. вода         | Тех. вода                    | Тех. вода       |
| Объем буфера, м                               | 3,00            | 5,00            | 8,00              | 7,00                         | 0,00            |
| Время закачки буфера, час                     | 0,08            | 0,17            | 0,17              | 0,27                         | 0,00            |
| Тип продавочной жидкости                      | Тех. вода       | Тех. вода       | Тех. вода         | Буровой раствор              | Буровой раствор |
| Объем продавочной жидкости, м <sup>3</sup>    | 9,50            | 31,40           | 59,20             | 70,46                        | 0,00            |
| Плотность продавочной жидкости, в/см *        | 1,16            | 1,16            | 1,15              | 1,13                         | 1,10            |
| Время продавки, час                           | 0,25            | 1,08            | 2,33              | 1,67                         | 0,00            |
| Давление рабочее, атм                         | 10,00           | 40,00           | 47,00             | 125,00                       | 0,00            |
| Давление "стоп", атм                          | 0,00            | 70,00           | 79,00             | 153,00                       | 0,00            |
| Циркуляция                                    | Полная          | Полная          | Полная            | Полная                       | Полная          |
| Выход на устье, м 1                           | Тех. вода 0,5м3 | Тех. вода 1,5м3 |                   | Буровой раствор 5м3          |                 |
|                                               |                 |                 | На 30м3 частичная | На устье: 5м3,               |                 |
| Комментарии                                   |                 |                 | потеря циркуляции | р=1,48г/см3. ЦКОД-<br>держит |                 |
| Супереайзер                                   |                 | Ержанов А.С.    | Ержанов А.С.      | Ержанов А.С.                 |                 |

#### Закладка «Цементирование»

Наименования, диаметры и глубины обсадных колонн загружаются автоматически с закладки «Общие данные».

Значения параметров «Группа прочности», «Вес погонного метра» и «Количество труб» определяются по данным из состава фактических обсадных колонн для элементов с типом «Обсадная труба».

Количество центраторов определяется по данным, введённым в мере спуска фактических обсадных колонн.

Глубина установки ЦКОД выводится, если в состав фактической обсадной колонны введен элемент с типом «ЦКОД».

Параметры цементирования вводятся на форме «Фактические параметры / Цементирование».

|                                      |                    |                           |                           |                    | Цемен                      | тировани                   | e                         |                                 |                   |                             |                       |  |
|--------------------------------------|--------------------|---------------------------|---------------------------|--------------------|----------------------------|----------------------------|---------------------------|---------------------------------|-------------------|-----------------------------|-----------------------|--|
| 🦉 Ступени цементиро                  | вания / Цем. м     | осты                      | W OTH                     | ет по ко           | лонне 👿 Отч                | ёт по скважи               | не Закрыть                |                                 |                   |                             |                       |  |
| Цементирован                         | ие                 |                           |                           |                    |                            |                            |                           |                                 |                   |                             |                       |  |
| Обсадная колонна                     | а Глубина<br>(ство | і спуска<br>л), м         | цеме                      | Тип<br>нтирови     | Сту<br>цемент              | пень<br>ирования           | Высота цем.<br>стакана, м | Глубина устано<br>муфты (ствол) | бКИ<br>, М        |                             |                       |  |
| Направление                          |                    | 80                        | Прямо                     | ie .               |                            | 1                          | 0                         |                                 |                   |                             |                       |  |
| Кондуктор                            |                    | 430                       | Прямо                     | Je .               |                            | 1                          | 10                        |                                 |                   |                             |                       |  |
| Промежуточная                        |                    | 1449                      | Прямо                     | Je                 |                            | 1 20                       |                           |                                 |                   |                             |                       |  |
|                                      |                    |                           | Прямо                     | Je                 |                            | 2                          |                           |                                 | 0                 |                             |                       |  |
| Эксплуатационная                     |                    | 3490                      | Прямо                     | ie .               |                            | 1                          | 20                        |                                 |                   |                             |                       |  |
| Хвостовик                            |                    | 4489                      | Прямо                     | e                  |                            | 1                          | 20                        |                                 |                   |                             |                       |  |
|                                      |                    |                           |                           |                    |                            |                            |                           |                                 |                   |                             |                       |  |
| Параметры цементи                    | рования            |                           |                           |                    |                            |                            |                           |                                 | Д                 | бавки                       |                       |  |
| Дата окончания цеми                  | ентирования        | 15.09.                    | 2014                      | *                  | Ис                         | пользованна                | не агрегаты, к            | т                               | 🔄 Добавить        | 🗶 Удалить                   |                       |  |
| Время окончания цементирования 14:00 |                    |                           |                           | <b> Φ</b>          | Цементировоч               | чные агрегат               | sl                        | 1                               | Hause             | CHORDHUR .                  | K02-80                |  |
| Инженер по цем. / Супервайзер Ерэ    |                    |                           | санов А.                  | .c.                | Цементно-сме               | сительные ма               | шины                      | 2                               |                   | CTTO-DOTTO-L                | KF                    |  |
| Вес колонны на крюке, т              |                    |                           | 100                       |                    | Станции контр              | роля цементи               | рования                   | 1                               | RD                |                             | 1042                  |  |
| Подрядчик                            |                    | 000                       | ) "H3)"                   | *                  |                            |                            |                           |                                 | SWA               |                             | 92                    |  |
| Давление рабочее, а                  | ты                 |                           | 125                       |                    |                            |                            |                           |                                 | HTO               | io 2                        |                       |  |
| Давление СТОП, атм                   |                    |                           | 153                       |                    |                            |                            |                           |                                 |                   |                             |                       |  |
| Давление ОЗЦ, атм                    |                    |                           | 0                         |                    |                            |                            |                           |                                 |                   |                             |                       |  |
| Замечания, коммента                  | арии               | Ha yet<br>1,48r/<br>держа | ње: 5м3,<br>см3. ЦЮ<br>ит | , <b>р=</b><br>од- |                            |                            |                           |                                 |                   |                             |                       |  |
| Этапы цементиро                      | вания              |                           |                           |                    |                            |                            |                           |                                 |                   |                             |                       |  |
| 🔊 Добавить раствор                   | 🗶 Удалить р        | аствор                    | ]                         |                    |                            |                            |                           |                                 |                   |                             |                       |  |
| Этап цементирования                  | Тип раство         | pa                        | Длит.<br>М                | этапа,<br>ин       | Плотность<br>(план), г/см3 | Плотность<br>(факт), г/см? | Объём (пла<br>м3          | н), Объём (фак<br>м3            | т), Расход, л/сек | Масса сухого<br>цемента, тн | Выход на<br>устье, м3 |  |
| Промывка                             | Промывка           |                           |                           | 285                | 1,13                       | 1,1                        | 3 1                       | 50 15                           | 5 16              | 0                           | (                     |  |
| Буфер                                | Тех. вода          |                           |                           | 16                 | 1,02                       | 1,0                        | 2                         | 7                               | 7 11              | 0                           | 5                     |  |
| Тампонаж                             | птц-I-50           |                           |                           | 75                 | 1,5                        | 1/                         | 5 50                      | 0,1 51                          | 4 10              | 45                          | (                     |  |
| Тампонаж 2                           | птц-I-100          |                           |                           | 12                 | 1,85                       | 1,8                        | 5 10                      | 0,8 11,2                        | 25 12             | 13                          | (                     |  |
| Продавка                             | Буровой раство     | op                        |                           | 100                | 1,12                       | 1,1                        | 3 7                       | 1,3 70,4                        | 6 10,6            | 0                           | 5                     |  |

Если нужная колонна отсутствует в списке, то необходимо добавить её на форме «Фактические параметры / Обсадные колонн» на закладке «Фактические обсадные колонны».

В отчёт выводятся фактические плотности и объёмы растворов.

Тип цемента определяется автоматически по значениям колонки «Тип раствора» для этапов «Тампонаж». Если оставлено название типа раствора по умолчанию «Тампонаж» или «Цемент», то значение не выводится.

Количество выводимых в отчёт добавок не более четырёх.

Тип и параметры буфера выводятся для первого буферного раствора.

Значение параметра «Выход на устье» формируется автоматически по колонкам «Тип раствора» и «Выход на устье, мЗ» таблицы «Этапы цементирования».

#### Закладка «Мера обсадной колонны»

Закладки с мерой формируются автоматически по числу фактических обсадных колонн, у которых введена мера спуска.

| ірован | ие 🚶 Мер | а Направл | ение 🦯 М | ера Кондукт | гор 🏒 | Мера Промеж | уточная 📿 | Мера Эк | плуатацио | нная 🏒 |
|--------|----------|-----------|----------|-------------|-------|-------------|-----------|---------|-----------|--------|
|        |          | _         | _        | _           | _     | _           | _         | _       | _         |        |

| Приложение к акту на спуск колонны Эксплуатационная 177,8 мм<br>на скважине №401, куст 4а, восточно-таркосалинское |                        |                              |                         |                     |                              |                                          |                                  |            |  |  |
|----------------------------------------------------------------------------------------------------|------------------------|------------------------------|-------------------------|---------------------|------------------------------|------------------------------------------|----------------------------------|------------|--|--|
| NR<br>n/n                                                                                                    | Диаметр<br>трубы<br>мм | Группа<br>прочности<br>стали | Толщина<br>стенки<br>мм | Длина<br>трубы<br>м | Нарастающая<br>длина колонны | Внутри колонная и<br>заколонная оснастка | Расстояние<br>от стопа<br>ротора | Примечание |  |  |
| 1                                                                                                    | 177,8                  |                              |                         | 0,45                | 0,45                         |                                          | 3490,97                          | Башмак-178 |  |  |
| 2                                                                                                    | 177,8                  | А                            | 9,2                     | 23,25               | 23,70                        |                                          | 3467,27                          |            |  |  |
| 3                                                                                                    | 177,8                  |                              |                         | 0,3                 | 24,00                        |                                          | 3466,97                          | цкод       |  |  |
| - 4                                                                                                    | 177,8                  | д                            | 9,2                     | 11,67               | 35,67                        |                                          | 3455,30                          |            |  |  |
| 5                                                                                                    | 177,8                  | д                            | 9,2                     | 11,83               | 47,50                        |                                          | 3443,47                          |            |  |  |
| 6                                                                                                    | 177,8                  | д                            | 9,2                     | 11,85               | 59,35                        |                                          | 3431,62                          |            |  |  |
| 7                                                                                                    | 177,8                  | д                            | 9,2                     | 11,57               | 70,92                        |                                          | 3420,05                          |            |  |  |
| 8                                                                                                    | 177,8                  | д                            | 9,2                     | 11,47               | 82,39                        |                                          | 3408,58                          |            |  |  |
| 9                                                                                                    | 177,8                  | д                            | 9,2                     | 11,84               | 94,23                        |                                          | 3396,74                          |            |  |  |
| 10                                                                                                    | 177,8                  | д                            | 9,2                     | 9,73                | 103,96                       |                                          | 3387,01                          |            |  |  |
| 11                                                                                                    | 177,8                  | д                            | 9,2                     | 9,04                | 113,00                       |                                          | 3377,97                          |            |  |  |
| 12                                                                                                    | 177,8                  | д                            | 9,2                     | 10,18               | 123,18                       |                                          | 3367,79                          |            |  |  |

Мера спуска вводится на форме редактирования фактической обсадной колонны. В состав колонны должны быть добавлены все, отличающиеся по типоразмеру элементы колонны. Мера для каждого элемента вводится отдельно.

Значения в колонке «Расстояние от стола ротора» рассчитывается с учётом параметра «Превышение над столом ротора, м» с формы редактирования обсадной колонны.

|                                  |                                    |                | Релактирован           | ие обс                    | алной к                      |                     |                  |                 |                                                           |               | ×                                              |                                          |                  |              |
|----------------------------------|------------------------------------|----------------|------------------------|---------------------------|------------------------------|---------------------|------------------|-----------------|-----------------------------------------------------------|---------------|------------------------------------------------|------------------------------------------|------------------|--------------|
| Dan                              |                                    |                | гедактирован           | NE OOC                    | адной к                      | олонны              |                  |                 |                                                           |               |                                                |                                          |                  |              |
| Tue                              | аметрыкс                           | лонны          | 2                      |                           | 0                            |                     |                  |                 |                                                           |               |                                                |                                          |                  |              |
| Тип колонны Эксплуатационная     |                                    |                | ~                      | Длина хвостовика, м       |                              |                     |                  |                 |                                                           |               |                                                |                                          |                  |              |
| Дата окончания спуска 15.09.2014 |                                    |                | V                      | Диаметр колонны, мм       |                              |                     |                  | 1//             | ,8                                                        | ~             |                                                |                                          |                  |              |
| Время окончания спуска 04:30     |                                    |                | <b>T</b>               | Диаметр долота, мм        |                              |                     |                  | 220             | ),7                                                       | ~             |                                                |                                          |                  |              |
| Глубина спуска (ствол.), м 3490  |                                    |                |                        | Подъём цемента (ствол), м |                              |                     |                  |                 | 0                                                         |               |                                                |                                          |                  |              |
| Глуб                             | Глубина от (для хвостовика), м 0,0 |                |                        |                           | Превыш. над столом ротора, м |                     |                  |                 |                                                           | _             |                                                |                                          |                  |              |
|                                  |                                    |                |                        |                           |                              |                     |                  |                 |                                                           |               |                                                |                                          |                  |              |
| C                                | остав коло                         | нны            |                        |                           |                              |                     |                  | Mepa            | элема                                                     | та            |                                                |                                          |                  |              |
| Ф Д                              | обавить эл                         | пемент 📝 Реда  | актировать 🛛 🖈 Удал    | ить элем                  | лент 💧                       |                     |                  | P               | едакти                                                    | ровать        | меру                                           |                                          |                  |              |
| №<br>элем.                       | Кол-во<br>элем.                    | Тип элемента   | Описание               | Длина,<br>м               | Толщина<br>стенки,           | Группа<br>прочности | Вес 1 м,<br>кг/м | №<br>элем.      | Длин                                                      | а, м          | Центр.<br>фонарь                               |                                          |                  |              |
| 1                                | 1                                  | Башмак         | Башмак                 | 0,45                      | him                          |                     |                  | 1               |                                                           |               |                                                | Ввод меры эл                             | емента           |              |
| 2                                | 1                                  | Обсалная труба | ОТГМА 177 8х9 2 Л      | 23.25                     | 92                           | л                   |                  | 4               |                                                           |               |                                                |                                          |                  |              |
| -                                | 1                                  | цкол           | икол 03                |                           |                              |                     | 3                |                 | Введите данные вручную или вставьте из Excel, Word и т.д. |               |                                                |                                          |                  |              |
|                                  | •                                  |                |                        | 0,5                       | 0.2                          |                     |                  | 4               |                                                           | Ctrl+         | С - скопирова                                  | ать в буфер; Ctrl+V - вставить из        | s буфера; Ctrl+  | Х - вырезати |
| 4                                | 9                                  | Обсадная труба | ОПМА 177,0х9,2 Д       | 99,10                     | 9,2                          | А                   |                  | 5 Вставить из 6 |                                                           | авить из буфе | буфера Вставить в указанную позицию (Ctrl + V) |                                          |                  |              |
| 5                                | 1                                  | муфта          | Муфта 4,1              |                           |                              |                     | 6                | 1               |                                                           |               |                                                |                                          |                  |              |
| 6                                | 299                                | Обсадная труба | ба ОТТМА 177,8х9,2 Д 3 |                           | 9,2                          | Д                   |                  | 7               |                                                           | Очистить      |                                                | ь Удалить выбранные строки               |                  |              |
|                                  |                                    |                |                        |                           |                              |                     |                  | 8               |                                                           |               | Длина<br>элемента, м                           | Внутри колонная и заколонная<br>оснастка | Центр.<br>фонарь | k            |
| 1                                |                                    |                |                        |                           |                              |                     |                  |                 |                                                           |               |                                                |                                          |                  |              |

форму Ввод меры осуществляется через быстрого ввода.

Для вставки данных ИЗ буфера обмена необходимо сначала скопировать данные в буфер обмена в любом приложении (Excel, Word, Notepad и т.д.). Если в исходных данные порядок следования столбцов отличается, то необходимо предварительно исправить порядок следования столбцов в исходных данных или вставлять данные по одному столбцу.

Для вставки данных необходимо нажать кнопку «Вставить из буфера». При этом все данные на форме очистятся, и скопированные данные вставятся в начало таблицы. Для вставки данных в произвольную строку или

Удалить выбранные строки Внутри колонная и заколонная Центр. Kc оснастка фонарь БКМ 0,3 2 11,22 ЦЦ2- 324/392 1 OTTM 3 0,3 цкодм 4 11,4 ЦЦ2- 324/392 ΟΠΜ 5 11,87 ЦЦ2- 324/393 1 OTTM 6 11,28 оттм 7 11,32 оттм 8 11,14 оттм 9 11.2 оттм 10 11 44 оттм 11 11.48 оттм 12 11.67 ΟΠΜ 13 11,51 оπм 14 оттм 11.14 15 11,1 оттм 16 оттм 11.12 17 11,15 ЦЦ2- 324/393 1 OTTM

столбец необходимо установить курсор в нужную ячейку и нажать кнопку «Вставить в указанную позицию» или воспользоваться сочетанием кнопок «Ctrl + V».

Кнопа «Очистить» удаляет все данные из таблицы. Для удаления произвольного набора данных необходимо выделить мышью требуемую область данных и нажать кнопку «Delete».

Кнопка «Удалить выбранные строки» удаляет строки из таблицы и сдвигает вверх все данные ниже удалённых строк. Для выбора строк необходимо выделить произвольное количество столбцов в строке.